# epati

Kurulum Kılavuzu Ürün: Antikor v2 - Yeni Nesil Güvenlik Duvarı

Yapılandırma Örnekleri

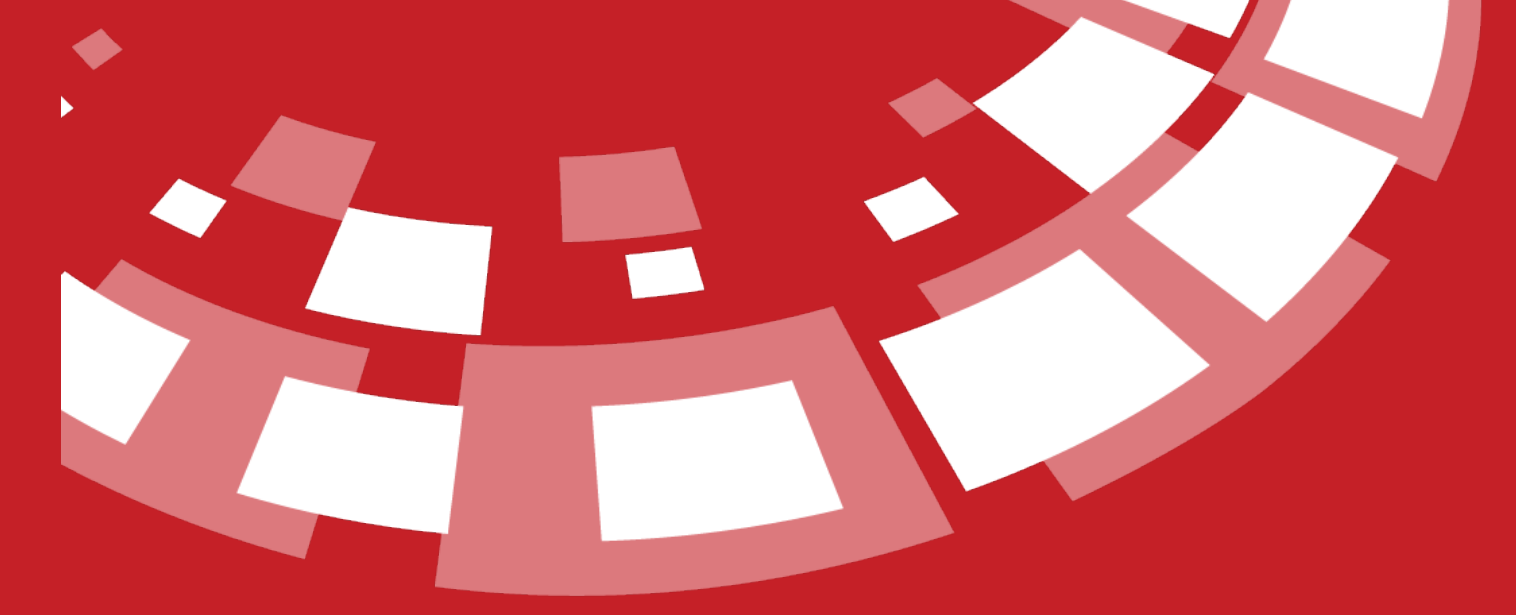

www.epati.com.tr

# **EPOTİ** Kurulum Kılavuzu

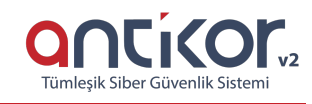

# **Online İnceleme**

Antikor NGFW'ı online incelemek için tıklayınız.

Kullanıcı adı: demo

Parola: demo

# Kurulumdan Önce Yapılması Gereken Adımlar

### Ürün Doğrulama Prosedürleri

Alıcı tarafından doğrulama işlemi, alınan medyanın md5 toplamı ile karşılaştırılarak gerçekleştirilir. \
• Müşteri, medyanın üzerinde bulunan Epati Bilişim Teknolojileri tarafından yapıştırılmış mührün zarar görüp

- görmediğini doğrular. Mührün zarar görmüş olması halinde kurulum gerçekleştirilmemelidir. \
- Müşteri, ürünün adını ve sürümünü doğrular. \
- Müşteri, medyanın md5 toplamını üretir ve resmi web sayfasındaki ISO md5 toplamı ile karşılaştırır. \
- Hesaplanan md5 toplamı ve web sayfasında bulunan md5 toplamı aynı ise yükleme işlemi başlayabilir.

### Donanım İhtiyaçları

Kurulum yapılacak lisansa göre donanım değişiklik göstermektedir. Detaylara aşağıdaki sayfadan**Modeller Ve Ürün Detaylarından** ulaşabilirsiniz.

### https://www.epati.com.tr/tr/urunler/antikor-v2-yeni-nesil-guvenlik-duvari/

Not: Antikor'un kurulum yapılacağı ağ ortamda filtreleme yapan bir cihazın(firewall) arkasında ise; Antikor'un kurulu olduğu sunucu IP adresi için, 7001 ve 7002 portları lisans sunucusu ile haberleşebilmesi için açık olması gerekmektedir. Açık olmaması halinde lisans sunucusundan gelen paketler çekilmeyecek ve kurulum başarısız olacaktır. Bu portlar(7001 ve 7002) sadece Antikor lisans sunucu IP adresinin erişimi için de açılabilir. Lisans sunucu IP adresi için Teknik Destek Ekibi ile iletişime geçebilirsiniz.

### Test için;

```
telnet lisans.epati.com.tr 7001
telnet lisans.epati.com.tr 7002
```

# Kurulum Aşaması

ISO dosyasını edinmek için tıklayınız.

| Building the boot loader arguments<br>Looking up /BOOT/LOADER File not found<br>Looking up /boot/loader Found<br>Relocating the loader and the BTX<br>Starting the BTX loader                 |  |
|----------------------------------------------------------------------------------------------------|--|
| BTX loader 1.00 BTX version is 1.02<br>Consoles: internal video/keyboard<br>BIOS CD is cd0<br>BIOS drive C: is disk0<br>BIOS 639kB/1047488kB available memory                                 |  |
| FreeBSD/x86 bootstrap loader, Revision 1.1<br>(root@antiKor2.epati.com.tr, Thu Sep 7 11:01:07 EEST 2017)<br>Loading /boot/defaults/loader.conf<br>/boot/kernel/kernel text=0x1034450 <u> </u> |  |

Yukarıdaki ekranda ilk satırda "CD Loader " yazdığında kurulum başladığını belirtmektedir.

# Dil Seçimi

CD Loader 1.2

CD başarılı bir şekilde çalıştırılır ise, kuruluma başlama adımı karşımıza gelecektir.

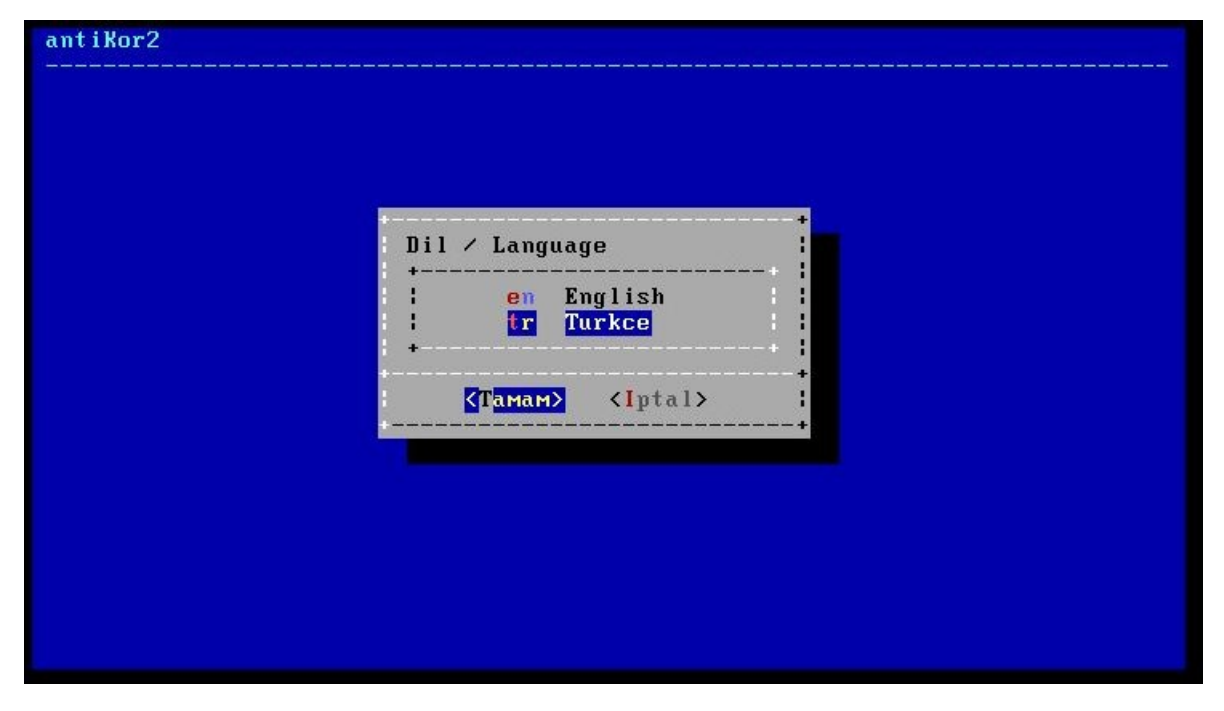

İstenilen dil seçilerek Tamam'a tıklanır.

# Kurulum

| Kurulu           |                  | Yeni Kurulum                                            | +<br> |
|------------------|------------------|---------------------------------------------------------|-------|
| NAT-By<br>Yenide | Pass<br>n Baslat | NAT Yaparak ByPass Internet U<br>Sistemi Yeniden Baslat | Jerme |
| - SISTEM         | Ικαμαι           | SISTEMI Kapat                                           |       |
|                  | <b>&lt;</b> T;   | amam> <iptal></iptal>                                   |       |

Yukarıdaki ekranda;

- Kurulum seçeneği yeni Antikor kurulumun başlatılması istendiğinde seçilmelidir.
- Nat-Bypass seçeneği kurulumu yapılmış Antikor'un bypass yapılarak internete çıkarılması için kullanılmalıdır.
- Yeniden Başlat seçeneği kurulumun tekrardan başlatılması için kullanılmalıdır.
- Sistemi Kapat seçeneği sistemin gücünü kapatmasını sağlamaktadır.

Yeni kurulum yapılması için, "Kurulum" seçilerek devam edilmelidir.

# Ağ Yapılandırması

| Ag Yapilandirmasi<br>Kurulum icin Internet Baglantisi Gerekmektedir.      | +   |
|---------------------------------------------------------------------------|-----|
| Lutfen ag kablosunu internet erisimi saglayabileceginiz<br>bir yere takin | : : |
| <mark>⟨</mark> Гамам⟩                                                     | +   |

Kurulum için internet bağlantısı gerekmektedir.

| Baglanti Turu<br>+ | unu Seciniz                                         |                                         | +             |
|--------------------|-----------------------------------------------------|-----------------------------------------|---------------|
| PPPoE I            | Y <mark>erel Ag Bagla</mark> nt<br>Kopru Modunda Al | isi / MetroEthern<br>JSL - G.SHDSL - VI | DSL (xDSL)    |
|                    | <mark>&lt;Тамам&gt;</mark>                          | <iptal></iptal>                         | •*<br>:<br>•* |
|                    | ⟨Тамам>                                             | <iptal></iptal>                         |               |

İnternet bağlantı türü seçimi yapılır.

| crer ng |                |          |            |          |         |         |            | _         |
|---------|----------------|----------|------------|----------|---------|---------|------------|-----------|
| emø     | Kablo          | Takili   | / Intel(R) | PR0/1000 | Legacy  | Network | Connection | 1         |
| em1     | Kablo<br>Nabla |          | / Intel(R) | PRU/1000 | Legacy  | Network | Connection | 1 1       |
| emz     | Vable          |          | / Intel(R) | DD0/1000 | Legacy  | Network | Connection | 1 1       |
| Yenile  | Durum          | i Yenide | n Kontrol  | Et       | Leyacy  | NETMOLY | Connection | · · · · · |
|         |                |          | <Тамам>    |          | <[ptal> |         |            |           |

Bu ekranda 4 adet Intel Ethernet görülmektedir. Kurulum hangi Ethernet üzerinden yapılacaksa o Ethernet seçilerek kuruluma devam edilir.

Not: Ethernet kartları görünmediği takdirde, bağlantılar kontrol edilerek **Yenile Durumu Yeniden Kontrol Et** seçeneği seçilir.

**DHCP - Manuel Seçimi** 

| Ag Yapi<br>Yapilandirma Turunu | landirmasi<br>Seciniz                 |             |
|--------------------------------|---------------------------------------|-------------|
| DHCP Otor<br>Manual El i       | natik Yapilandirma<br>le Yapilandirma |             |
| +<br>{Тамам>                   | <[ptal>                               | +<br>+<br>1 |
| (lamam)                        | <pre><iptal></iptal></pre>            | :<br>+      |

Seçilen ethernetten internete manuel IP verilerek veya DHCP seçilerek otomatik IP alınması gerekir. Fakat DHCP için IP dağıtan bir sisteminizin olması gerekmektedir. Eğer DHCP sunucu yoksa manuel IP verilerek devam edilir.

Aşağıda manuel IP verilerek kuruluma devam edilmiştir.

| Ag Yapilandirmasi                                                      |                                        |   |
|------------------------------------------------------------------------|----------------------------------------|---|
| ,<br> IP Adresi<br> Alt Ag Maskesi<br> Ag Gecidi<br> DNS Sunucusu<br>+ | 2 <mark>55.255.255.0</mark><br>8.8.8.8 |   |
| <b><t< b="">amam&gt;</t<></b>                                          | <[ptal>                                | : |

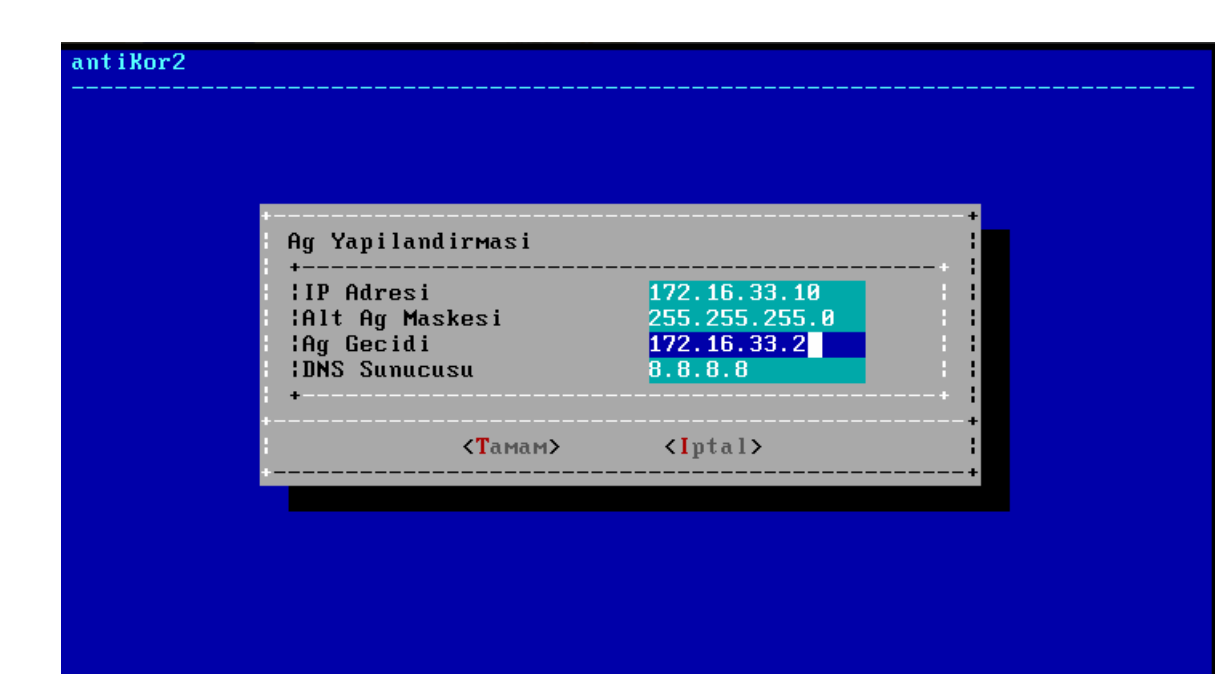

# antiKor2

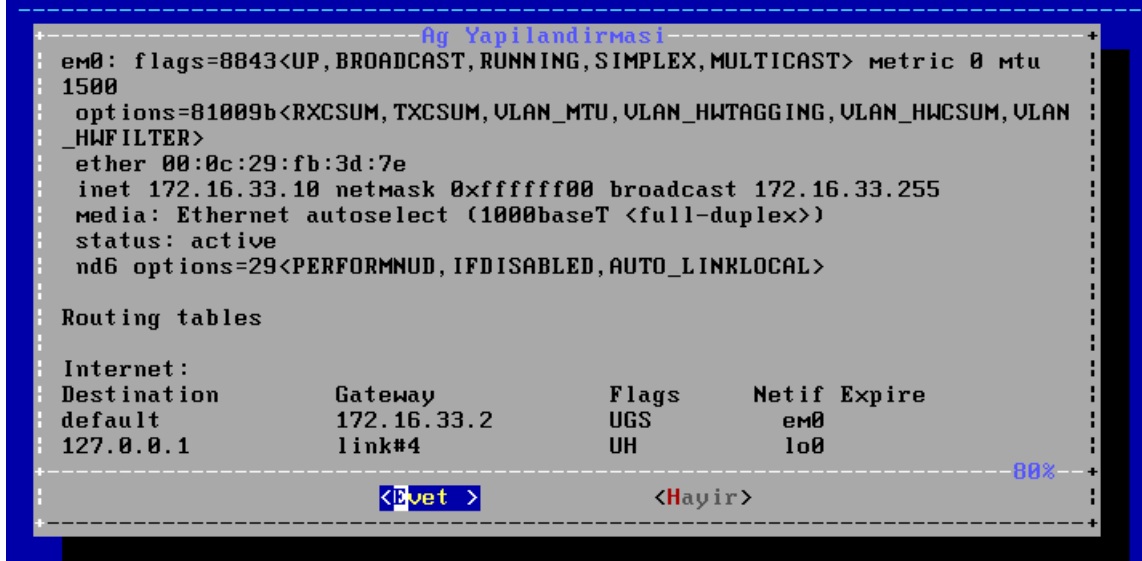

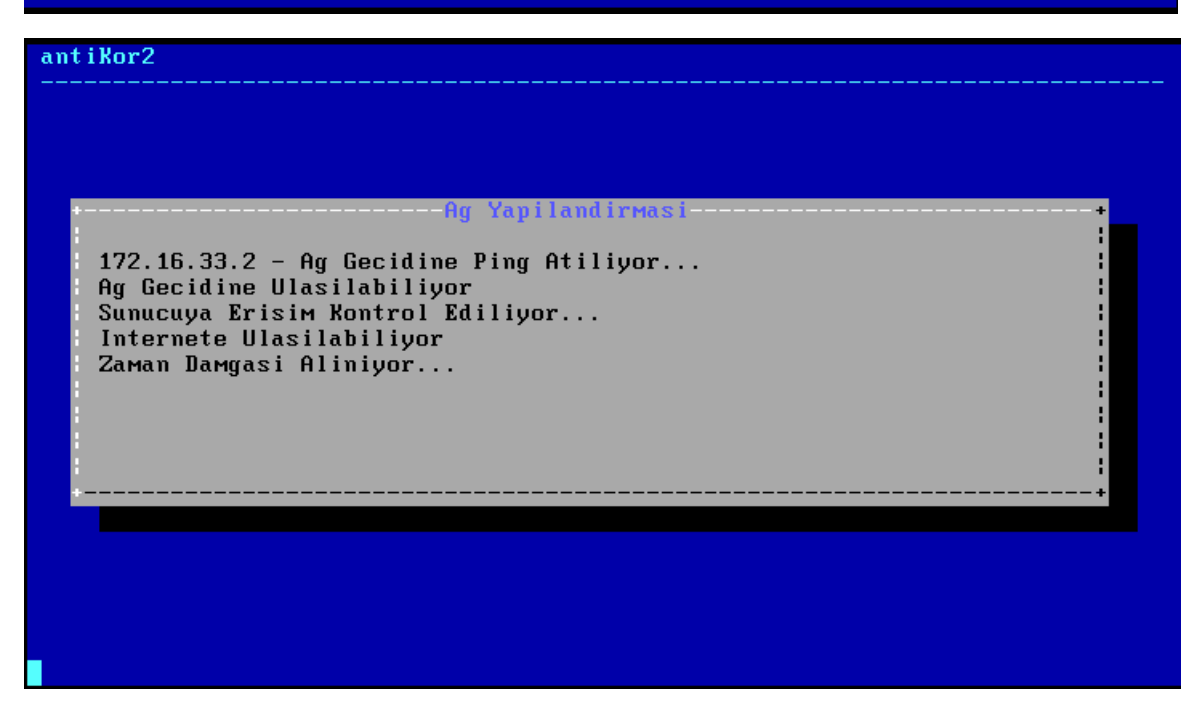

Kurulum tipi seçilir. Online kurulumda sunucunun internete çıkması gerekmektedir. Kurumsal kurulum kapalı devre sistemlerde Merkezi Yönetim üzerinden kurulum için kullanılır.

| Kurulum Ka         | Ag Yapi<br>ynagini Seciniz                     | landirmasi                                   |              | +           |
|--------------------|------------------------------------------------|----------------------------------------------|--------------|-------------|
| Dnline<br>Kurumsal | <mark>Ureticinin Sunn</mark><br>Antikor CFWM - | u <mark>cularindan</mark><br>Merkezi Yonetim | Sunucusundan | • •         |
|                    | <mark>⟨T</mark> amam>                          | <iptal></iptal>                              |              | +<br> <br>+ |
|                    |                                                |                                              |              |             |
|                    |                                                |                                              |              |             |

Antikor'a erişim sağlanması istenen IP adresi girilir. 0.0.0.0/0 seçilmesi durumunda her yerden erişim sağlanabilecektir.

| Ag Yapilandir                | masi                 |                         | +     |  |
|------------------------------|----------------------|-------------------------|-------|--|
| +<br> Yetkili IP A<br> <br>+ | dresi                | 0 <mark>.0.0.0/0</mark> |       |  |
| <                            | <mark>T</mark> amam≻ | <iptal></iptal>         | +<br> |  |

| Lisans Ana | Lisans Ko<br>htarini Giriniz | ontrolu |  |
|------------|------------------------------|---------|--|
|            |                              |         |  |
|            | КТамам>                      | <1ptal> |  |
|            |                              |         |  |

Epati Siber Güvenlik tarafından sağlanan lisans anahtarı girilir.

| ant<br> | Kor2                                                                                    |
|---------|-----------------------------------------------------------------------------------------|
|         | Lisans Kontrolu<br>Lisans Kontrol Ediliyor<br>Lisans Dogrulandi<br>Paketler Indiriliyor |
|         |                                                                                         |

## Disk Bölümleme

Sunucu üzerinde birden fazla disk var ise, Antikor Yazılımı ve Logları farklı diske kurulabilir. Tek disk var ise seçilen diske kurulum yapılacaktır.

| ant i Kor2                            |  |
|---------------------------------------|--|
|                                       |  |
|                                       |  |
|                                       |  |
|                                       |  |
| GPT Legacy                            |  |
| MBR Master Boot Record                |  |
| · · · · · · · · · · · · · · · · · · · |  |
| <b>⟨Tamam&gt; ⟨I</b> ptal>            |  |
|                                       |  |
|                                       |  |
|                                       |  |
|                                       |  |
|                                       |  |

Diskinizin partition yapısına göre(GPT, MBR) seçim yapılır. Disklerin bir çoğu GPT uyumludur.

| antiKor2<br> |                                                                                                    |
|--------------|----------------------------------------------------------------------------------------------------|
| Kurulum Di   | Disk Yapilandirmasi<br>skini Seciniz<br>0 81920MB - UMware Virtual disk 1.0 RETRY_BUSY               |
|              | (Iptal> :                                                                                            |
| antiKor2<br> |                                                                                                    |
|              | Disk Yapilandirmasi<br>Diskinizdeki tum veri silinecektir!<br>Devam etmek istediginize emin misiniz? |
|              | : KEvet > KHayir> :                                                                                  |
|              |                                                                                                    |

 $Kurulum \ için \ diskin \ biçimlendirilmesi \ gerekmektedir. {\tt Evet} \ seçerek \ devam \ edilir.$ 

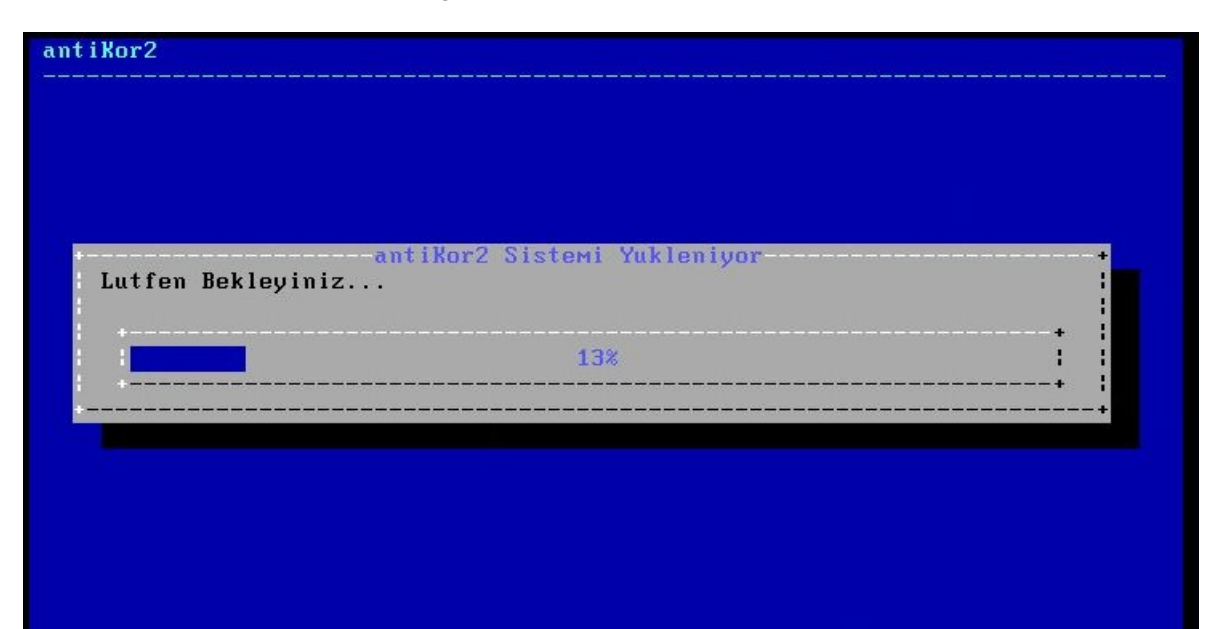

# antiKor2

| PAKETLER KURULUYOR      |          |                  |
|-------------------------|----------|------------------|
| Arayuz Modulu           | 2.0.954  | Kurulmaya Hazir  |
| Arac Kutusu             | 2.0.19   | Kurulmaya Hazir  |
| Yonetimsel Araclar      | 2.0.12   | Kurulmaya Hazir  |
| Yapilandirma Yoneticisi | 2.0.357  | Kurulmaya Hazir  |
| Haberlesme Modulu       | 2.0.611  | Guncel           |
| Haberlesme Aracisi      | 2.0.15   | Kurulmaya Hazir  |
| URL Kategori Veritabani | 2.0.32   | Indiriliyor      |
| IPS Imza Veritabani     | 2.0.9221 | Sirada (Indirme) |
| Uygulama Tanimlayici    | 2.0.319  | Sirada (Indirme) |
| Web Erisim Loglari      | 2.0.23   | Sirada (Indirme) |
| Proxy Kimlik Dogrulama  | 2.0.4    | Sirada (Indirme) |
| Balkupu Modulu          | 2.0.18   | Sirada (Indirme) |
| Layer2 Anormallik       | RC-2.0.7 | Sirada (Indirme) |
| Modul Yoneticisi        | 2.0.15   |                  |
| Yonetici Konsolu        | 2.0.38   | Sirada (Indirme) |
| Bant Genisligi Monitoru | 2.0.0    | Sirada (Indirme) |
| Kamu SM – Zamane        | 2.0.5    | Sirada (Indirme) |
| Arayuz Modulu (Halka    | 2.0.7    | Sirada (Indirme) |
| Haberlesme Yoneticisi   | 2.0.4    | Sirada (Indirme) |
| (Router)                |          |                  |

## antiKor2

| antiKor2 Kurulumu  | Tamamlandi.                           |
|--------------------|---------------------------------------|
| Sistem Acildiktan  | Sonra                                 |
| https://172.16.33  | .10:8800/ adresinden erisebilirsiniz. |
| Sistem yeniden ba: | slatilacaktir.                        |
|                    |                                       |
|                    | <[amam2] <a>Tamam2</a>                |

Bu aşamadan sonra kurulum tamamlanmıştır. Sunucu yeniden başlatılır. İlk başlatmadan sonra, ayarlar tamamlanır ve "login" ekranı gelir.

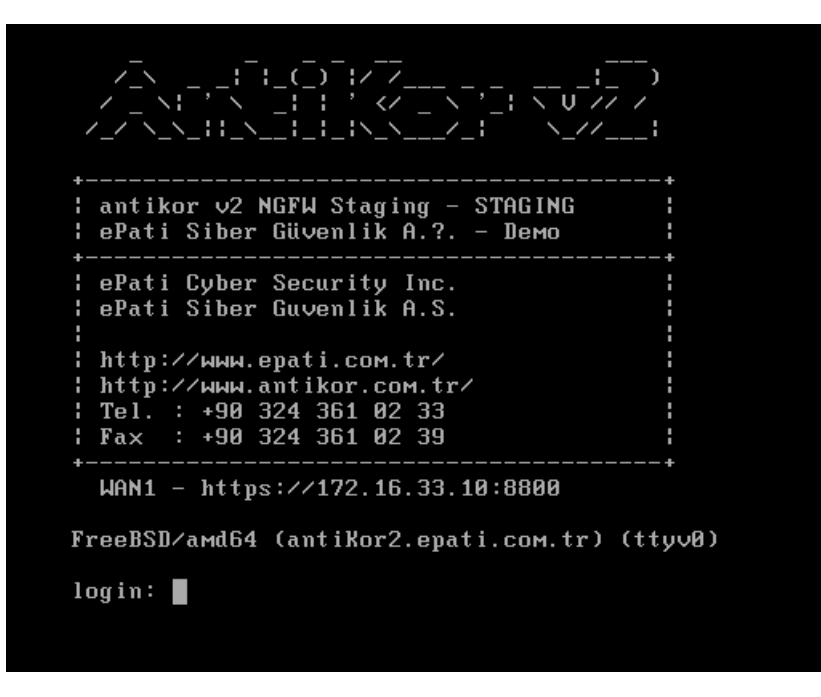

İşlem tamamlandıktan sonra Antikor bir defa yeniden başlatılır.

Not: Kurulum gerçekleştikten sonra RAM haricinde herhangi bir donanım eklenmemeli veya çıkarılmamalıdır.

Not: Kurulum sonrası firewall varsayılan engelli modda çalışacağı için ICMP isteklerine yanıt vermeyecektir. https://172.16.33.10:8800 IP adresi üzerinden arayüze erişebilirsiniz.

### Sistemde Oluşan Hata Sonrasında Gerçekleştirilecek Eylemler

Sistemde herhangi bir arıza yaşanması durumunda lütfen aşağıdaki adımları takip ediniz. \

- **1.** Yaşanan arıza ile ilgili olarak, arızanın ne zaman ve hangi işlemden sonra ortaya çıktığı, karşılaşılan detaylar ve varsa hata çıktısı ile birlikte teknik destek talep edilmelidir. \
- 2. Yaşanan arıza sadece belli servisleri etkiliyorsa, ilgili servis kapatılmalıdır. \
- 3. Sistem Bilgileri sayfasında, Sistem Tanılama Paketi ile birlikte teknik destek talep edilmelidir. \

**4.** Yaşanan arıza tüm sistemi olumsuz etkiliyor ve yedek sistemin mevcut olması halinde yedek sistem devreye alınmalıdır.

# Kurulum Sonrası Temel Yapılandırmalar

# Antikor Güvenlik Duvarının WEB arayüzüne nasıl girilir?

Bilgisayarda bulunan herhangi bir web tarayıcısı (Internet Explorer, Chrome, Firefox, vb.) ile cihaza erişip gerekli ayarlar yapılabilmektedir. Yazılım ayarlarını yapmadan önce yukarıdaki gibi Antikorun kurulum IP adreslerinin doğruluğundan ve kabloların takılı olduğundan emin olunuz. Antikor sunucusu açıldıktan sonra;

• Tarayıcının adres kısmına sunucuya verilmiş olan IP adresihttps://172.16.33.10:8800 girilir. Port 8800 olduğu için "https://" nin yazılması unutulmamalıdır.

| antikor v2 NGFW Kurumsal                                 |
|----------------------------------------------------------|
| Gırış yapmak için bilgileri giriniz.<br>Kullanıcı Adı    |
| Parola                                                   |
| Giriş                                                    |
| ePati Siber Güvenlik © 2016 -2022<br>Dil Seçiniz ː tr en |

• Giriş ekranı gelecektir. Kullanıcı adı "admin" ve parolayı "antikor" yazarakGiriş butonuna tıklanır.

| =                                                                                                    |                                                                                                    |                                             |     | Aktif Sanal FW: 🛱 Ana Cihaz Deg          | stir Sayfa ismi girmeye baş | ayın 🝳 Թ Çıkış Yap > 🖽    |
|----------------------------------------------------------------------------------------------------|----------------------------------------------------------------------------------------------------|---------------------------------------------|-----|------------------------------------------|-----------------------------|---------------------------|
|                                                                                                    | Gösterge Paneli                                                                                                    |                                             |     |                                          |                             | A Güncelleştirmeler Hazır |
| antikor v2 NGFW Staging                                                                                                    | Sistem Kullanımı                                                                                                    |                                             | ^ × | Servis Durumları                         |                             | 2 三 人                     |
| admin<br>Antikor Admin ≁                                                                                                    | CPU Bellek                                                                                                    | Disk                                        |     | Balküpü Servisi                          | Kapalı                      |                           |
| 🕿 Gösterge Paneli                                                                                                    | 15% 35%                                                                                                    | 6%                                          |     | Karadelik Servisi                        | Kapali                      |                           |
|                                                                                                    |                                                                                                    |                                             |     | Anti-spool servisi                       | Napan                       |                           |
|                                                                                                    | Arayûz Durumları                                                                                                    |                                             | ~ × | Guvenik Duvan                            | A Durdurulamadi             |                           |
| 😡 Ağ Yapılandırması 🕓                                                                                                    |                                                                                                    |                                             |     | Sanal Kablo Motoru                       |                             | ▶ ■ C                     |
| 🛱 Duvuru ve Form Yönetimi 🤇 🤇                                                                                                    | Gruplanmamış                                                                                                    |                                             |     | Web Sunucu Güvenliği                     | Kapalı                      | <b>&gt; =</b> C           |
| P Panorlar (                                                                                                    |                                                                                                    |                                             |     | Uygulama Kontrolü / IPS Motoru           |                             | P = 0                     |
|                                                                                                    |                                                                                                    |                                             |     | 🛏 Uygulama Kontrolü Kuralları            | Yapılandırılmadı            | ▶ III C                   |
| the second second secon | em0 em1 em2 em3 em4 em                                                                                                    | nS em6                                      |     | ⊷ IPS Kuralları                          | Yapılandırılmadı            | E 0                       |
| • notspot işlemleri                                                                                                    | 000-23456rd36 00-23556rd36 00-23556rd36 00-22556rd36 00-22556rd36 00-2052557d36 00-2052557d36 00-205766 00-2057656 00-2057656 00-205766 00-2057656 00-2057656 00-2057656 00-2057656 00-2057656 00-2057656 00-205766 00-20576 | ativetive 00.01:20:00:edual<br>rede Devrede |     | 😽 AV Kuralları                           | Yapılandırılmadı            |                           |
| er Anlik Goziem (                                                                                                    | 1000baseT 1000baseT 1000baseT                                                                                                    |                                             |     | Antivirūs Motoru                         | Kapalı                      |                           |
| 🛡 Güvenlik Ayarları 🧹                                                                                                    |                                                                                                    |                                             |     | Web Filtreleme Motoru                    | Kapalı                      |                           |
| Güvenlik Profilleri 🤇                                                                                                    | Ethernet Bant Genisliëi Kullanımı                                                                                                    | 70-0                                        | X = | ➡ Forwarded For Bileisini Gizle          | A ByPass                    |                           |
| 🛡 E-posta Güvenliği 🤇 <                                                                                                    | concrete and a config. Remaining                                                                                                    | Tumu                                        | ^ ¥ |                                          | D Own II                    |                           |
|                                                                                                    | 3                                                                                                    |                                             |     | S HTTP Deneum Servisi                    | byPass 🖬                    |                           |
|                                                                                                    | MbN/s                                                                                                    |                                             |     | HTTPS Denetim Servisi                    | ByPass 🖬                    | ▶ ■ C                     |
|                                                                                                    | 2<br>Mbits                                                                                                    |                                             |     | h⇒ Sayfa Yasaklama Servisi               | ByPass 📕                    | E C                       |
|                                                                                                    |                                                                                                    |                                             |     | 64 Antivirüs / İçerik Filtreleme Servisi | ByPass                      | F = C                     |
|                                                                                                    | 1<br>Mbiys                                                                                                    |                                             |     | ⊷ Proxy Servisi                          | ■ ByPass                    | > = c                     |
|                                                                                                    | 976<br>Vhite                                                                                                    |                                             |     | DNS Denetleme Motoru                     | Kapalı                      |                           |
|                                                                                                    |                                                                                                    |                                             |     |                                          | ByPass                      |                           |
|                                                                                                    | o                                                                                                    |                                             | 1   |                                          |                             | antikor v2 NGFW Staging   |

Arayüze giriş yapıldıktan sonra ilk adım olarak güvenlik amacı ile Parolanın değiştirilmesi gerekmektedir. Yönetim Paneli Ayarları menüsü altında bulunan Yönetim Paneli Kullanıcıları sekmesi açılır ve ilgili kullanıcı için detaylar butonuna tıklanır.

| Yönetim Panel | Kullanıcıları  |                 |                       |                 |                                                                              | S Yenile   + Ekle                     |
|---------------|----------------|-----------------|-----------------------|-----------------|------------------------------------------------------------------------------|---------------------------------------|
| XLS CSV       | PDF            |                 |                       |                 | 🕮 Göster/Gizle 👻 Sayfa Başı Kayıt Sayısı                                     | Tamam 🛛 🕇 Filtrele 📝 Filtreyi Temizle |
| # Durum       | 🖺 Adı 👫 Soyadı | 🕴 Kullanıcı Adı | 1 İzinli IP Adresleri | 1 işlemler      |                                                                              |                                       |
| 1 Aktif       | Antikor Admin  | admin           | (Adet: 0)             | 🕼 Düzenle 📋 Sil | 🖀 Grup Üyelikleri 🛛 🍝 Yetkiler ve Roller 🛛 🜲 Detaylar 💿 Sertifika Yönetimi 🗸 |                                       |
|               |                |                 |                       | « « 1 » »       |                                                                              | Git                                   |

Açılan sayfada "Düzenle" butonuna tıklanır.

| a Kullanıcı Değiştir | 🕼 Düzenle | 🗲 Geri Dör |
|----------------------|-----------|------------|
|----------------------|-----------|------------|

| Antikor Admin                                    |
|--------------------------------------------------|
| \$                                               |
| Kullanıcı Adı : admin                            |
| Kullanıcı Bilgileri                              |
| Adı Soyadı : Antikor Admin                       |
| Kullanıcı Adı : admin                            |
| E-Posta : bilgi@epati.com.tr                     |
| Oluşturma Tarihi :                               |
| Giriş Yapılan IP Adresi :                        |
| Giriş Yapılan Tarih :                            |
| Giriş Yapılan Son IP Adresi : 172.16.33.1        |
| Giriş Yapılan Son Tarih : 2021-11-09 09:43:22+00 |
| Giriş Sayısı : 3                                 |
| Kim Tarafından Oluşturuldu :                     |

| Profil Fotoğrafı Yükle     |
|----------------------------|
| Profil Fotoğrafi : 🕹 Yükle |
|                            |

| Kimlik Bilgileri |                    |
|------------------|--------------------|
| Adı              | Antikor            |
| Soyadı           | Admin              |
| ePosta           | bilgi@epati.com.tr |
|                  |                    |

| Kullanıcı Bilgileri |                                |  |
|---------------------|--------------------------------|--|
| Kullanıcı Adı       | admin                          |  |
|                     | Kullanıcı Parolasını Değiştir. |  |
|                     |                                |  |

# Kullanıcı Parola Günceleme

# Parolanızı Güncelleyin

| Yeni Parola |          |
|-------------|----------|
| Yeni Tekrar |          |
|             | 🖺 Kaydet |

Kullanıcı bilgileri bölümünde yeni Parola belirlenerek "Kaydet" butonuna tıklanır.

# Yeni Kullanıcı Oluşturulması

Sistemi yöneten kullanıcıların her birinin kendi kullanıcı ve şifrelerini kullanarak arayüze giriş yapması güvenlik ve sistem yönetimi yönünden olumlu etki yaratacaktır.

Yeni bir kullanıcı oluşturmak için öncelikle **Yönetim Paneli Erişim Ayarları** menüsünden **Yönetim Paneli Kullanıcıları**na gidilir.

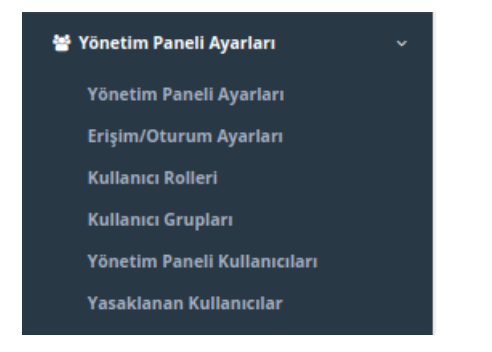

Yönetim Paneli Kullanıcılarında Ekle Butonuna tıklanır.

| Yönet | im Paneli Kull | anıcıları |        |                 |                         |             |       |                   |                      |            |                        |            | 2 Yenile + Ekle    |
|-------|----------------|-----------|--------|-----------------|-------------------------|-------------|-------|-------------------|----------------------|------------|------------------------|------------|--------------------|
| XLS   | CSV PDF        |           |        |                 |                         |             |       | 🖽 Göster/Gizl     | e 🗸 Sayfa Başı Ka    | yıt Sayısı | Tamam                  | ▼ Filtrele | 🖌 Filtreyi Temizle |
| #     | Durum 🄱        | Adı 🕸     | Soyadı | 🕴 Kullanıcı Adı | 👫 🛛 İzinli IP Adresleri | 11 İşlemler |       |                   |                      |            |                        |            |                    |
| 1     | Aktif          | Antikor   | Admin  | admin           | (Adet:0)                | 🕼 Düzenle   | 💼 Sil | 😁 Grup Üyelikleri | → Yetkiler ve Roller | 🗱 Detaylar | 🗢 Sertifika Yönetimi 🔫 |            |                    |
|       |                |           |        |                 |                         | α c 1 > >   |       |                   |                      |            |                        |            | Git                |

Kullanıcı için gerekli bilgiler ve temel yetkileri (admin kullanıcısı, SSH Erişimi) girilerek**Kaydet** butonuna tıklanır ve tanımlar uygulanır.

| Yönetim Paneli Kullanıcıları - Ye | ni Kayıt ×                                                                                                    |
|-----------------------------------|----------------------------------------------------------------------------------------------------|
| Durum                             | Aktif                                                                                                    |
| Kimlik Bilgileri                  | 111******11 - Antikor Admin 🔹 🔻                                                                                                    |
| Kullanıcı Adı                     | epatisiberguvenlik                                                                                                    |
| Parola                            | (4)                                                                                                    |
| Parola Tekrar                     | •                                                                                                    |
| İzinli IP Adresleri               |                                                                                                    |
| SSH Yetkileri                     | ✓ Admin Kullanıcısı       Sms Dogrulama Yap       ✓ SSH Erişimi         adminKonsolu x arp x bootMesajlar x       Iumünü Seç         bufferTemizle x duster-ceza-skoru x cluster-durumu x       Iumünü Seç         disk-bilgisi x disk-io x disk-listesi x       donanim-bilgisi x drouter x ethernet x firewall x         grep x http-loglari x ifconfig x iperf x ipsec x       ipsec-debug x ipsecPolicy x kullanici x less x         lisans x mgmt-servisi x mgmt-shell x more x       nore x         ndp x netstat x nslookup x paket x passwd x       X         poweroff x radiusDebug x radtest x route x       soket-yeniden-baslat x sh x tabloListesi x tarih x         tcpdump x tcpdump-any x telnet x top x       traceroute x trafshow x tshark x uname x         uptime x uygula x wc x webTarayici x       yedek-olustur x yenidenBaslat x |
| ulanacak İşlem Listesi            | Süncelleştirmeler Hazır Tanımları Uygu                                                                                                    |
| SSH Yetkileri                     |                                                                                                    |

• Kullanıcı için yetki ve roller belirlenebilmektedir.

| Yöne | tim Paneli Kulla | nıcıları |          |                    |                     |     |           |       |                   |                                    |            |                        |                   | C Yenile   | + Ekle  |
|------|------------------|----------|----------|--------------------|---------------------|-----|-----------|-------|-------------------|------------------------------------|------------|------------------------|-------------------|------------|---------|
| XLS  | CSV PDF          |          |          |                    |                     |     |           |       | ⊞ Göster/Gizle    | <ul> <li>Sayfa Başı Kay</li> </ul> | rit Sayısı | Tamam                  | <b>▼</b> Filtrele | 🖌 Filtreyi | Temizle |
| #    | Durum 🏨          | Adı 👘    | Soyadı 🕸 | Kullanıcı Adı 🛛 👫  | İzinli IP Adresleri | 11  | İşlemler  |       |                   |                                    |            |                        |                   |            |         |
| 1    | Aktif            | Antikor  | Admin    | epatisiberguvenlik | (Adet: 0)           |     | 🕼 Düzenle | 💼 Sil | 😁 Grup Üyelikleri | → Yetkiler ve Roller               | 🛊 Detaylar | 🗢 Sertifika Yönetimi 👻 | J                 |            |         |
| 2    | Aktif            | Antikor  | Admin    | admin              | (Adet: 0)           |     | 🕼 Düzenle | 💼 Sil | 😁 Grup Üyelikleri | → Yetkiler ve Roller               | * Detaylar | 🌩 Sertifika Yönetimi 👻 |                   |            |         |
|      |                  |          |          |                    |                     | × × | 1 > »     |       |                   |                                    |            |                        |                   |            | Git     |

Kullanıcı Adı : epatisiberguvenlik Sayfa Başı Kayıt Sayıs Ad 🎼 Kapsam İşle Sayfa Başı Kayıt Sayıs Ad L Kapsam İsle **Roller ve Yetkiler** × Kapsam 0.0.0.0/0 × ::/0 × Yetki Ağacı 🍃 Hepsi Tanımlamalar 🝃 Ağ Tanımları 🕴 Görüntüleme 🕴 Ekle V 🕴 Güncelle 🕴 Sil Hotspot İstemcileri 🖿 İstemci Grupları İstemci Tanımları 🖿 Kimlik Tanımlamaları 🖿 Özel Kullanıcılar 🖿 Uç Tanımları 🖿 Zaman Dilimleri 🖿 Servis Tanımları 🖿 Güvenlik Bölgesi Tanımları

• Antikor NGFW güvenlik önlemi olarak her kullanıcının kendi sertifikasını kullanarak giriş yapabilmesini de sağlamaktadır. Kullanıcının doğrulama sertifikası tarayıcıda yüklü değil ise arayüze giriş yapamayacaktır.

Detaylı Bilgi İçin: http://kitaplik.epati.com.tr/kilavuzlar/antikor-v2-yeni-nesil-guvenlik-duvari/kullaniciyonetimi/yonetim-paneli-kullanicilari/

• İşlemleri tamamladıktan sonra Tanımları Uygulayarak yeni kullanıcı ile giriş yapabilirsiniz.

Not: Kullanıcı ilk girişinde sözleşmeyi okuyup onaylaması ve şifreyi değiştirmesi istenir. Bu işlemlerden sonra kullanıcı başarılı bir şekilde giriş yapabilmektedir.

# Kullanıcıların SSH ile Bağlantısı

- Yönetim Paneli Kullanıcılarında oluşturulan kullanıcı ile Web SSH kullanılabilir.
- Gösterge Panelinin sağ üst köşesinde bulunan >\_ Web SSH Servisi simgesine tıklanır ve gelen ekranda yeni oluşturduğumuz kullanıcı adı ve şifreyle Web SSH servisi kullanılabilir.

| Sayfa ismi girmeye başlayın Q 🕞 Çıkış Yap >_ 🚍 Web SSH S                                                                        | Servisi [                            |
|----------------------------------------------------------------------------------------------------|--------------------------------------|
| 172.16.33.10:8800/ssh/host                                                                                                    |                                      |
|                                                                                                    | Sign in<br>https://172.16.33.10:8800 |
|                                                                                                    | Username epatisiberguvenlik          |
|                                                                                                    | Password                             |
|                                                                                                    | Cancel Sign in                       |
|                                                                                                    | 800/ssh/host                         |
| == Antikor v2 NGFW ==<br>Komut listesi icin '?' komutunu kullanabilirsiniz.<br>epatisiberguvenlik@antikor v2 NGFW Staging:-\$ ∎ |                                      |
|                                                                                                    |                                      |
|                                                                                                    |                                      |
|                                                                                                    |                                      |
|                                                                                                    |                                      |
|                                                                                                    |                                      |

 Üçüncü parti uygulamalar ile giriş sağlanacaksa(PuTTy, Mobaxterm vb...) kullanıcılarının SSH'a erişebilmesi için ilk önce ssh-key üretilmelidir.

SSH key üretimi ve SSH erişiminin nasıl yapılacağına dair yapılandırma örneği için : http://kitaplik.epati.com.tr/yapilandirma-ornekleri/antikor-v2-yeni-nesil-guvenlik-duvari/kullanici-sshyapilandirilmasi/

# **IP Havuzları**

Yönetilecek olan ağ(lar)ın IP adres aralıkları bu menüde tanımlanır. Bu aralıklar, AntiKor'un denetleme mekanizmalarında kullanılacaktır.

IP adres havuzlarına kullanılmak istenen IP adresleri önceden eklenmelidir. Bazı işlemler (İstemci Tanımları, Statik NAT gibi) IP havuzlarına IP adreslerini eklemeden yapılamamaktadır.

| IP Havuzla | ri       |                |            |                                       | 1                       | 2 Yenile + Ekle    |
|------------|----------|----------------|------------|---------------------------------------|-------------------------|--------------------|
| XLS C      | 5V PDF   |                | ⊞ Go       | ister/Gizle 🗸 Sayfa Başı Kayıt Sayısı | Tamam <b>T</b> Filtrele | 🖌 Filtreyi Temizle |
| #          | Ethernet | 👫 IP Bloğu     | 👫 Açıklama | 11 İşlemler                           |                         |                    |
| 1          | DMZ1     | 172.29.0.0/24  | DMZ        | 🕼 Düzenle 🛛 🛍 Sil                     |                         |                    |
| 2          | LAN1     | 172.28.0.0/24  | LAN1       | 🕼 Dūzenle 🕅 Sil                       |                         |                    |
| 3          | WAN1     | 172.16.33.0/24 | WAN1       | 🕼 Düzenle 🕅 Sil                       |                         |                    |
|            |          |                | « < 1 > »  |                                       |                         | Git                |

# IP Havuzları Yeni Kayıt

| IP Havuzları - Yeni Ka | ayıt ×    |
|------------------------|-----------|
| Ethernet               | LAN1 v    |
| Adres Ailesi           | IPv4 IPv6 |
| IP Bloğu               | IPv4      |
| Açıklama               |           |
|                        |           |
|                        | Ø İptal   |

# Güvenlik Bölgesi Tanımları

AntiKor'da yönetilecek ethernet arayüzleri için Güvenlik Bölgesi Tanımı oluşturulur.

| Güvenlik | Bölgesi Tanımları    |                   |                     |             |                 |                 |
|----------|----------------------|-------------------|---------------------|-------------|-----------------|-----------------|
|          |                      |                   |                     |             |                 | 2 Yenile + Ekle |
| #        | Makine Adı           | J≜ Adı J†         | Varsayılan Politika | ↓î Açıklama | ↓† İşlemler     |                 |
| 1        | dmz-zone             | dmz-zone          | İzinli              | dmz-zone    | 🕼 Düzenle 💼 Sil |                 |
| 2        | lan1-zone            | LAN1-Zone         | lzinli              | LAN1-Zone   | 🕼 Düzenle 💼 Sil |                 |
| 3        | wan-zone             | WAN Zone          | İzinli              | WAN Zone    | ☑ Düzenle       |                 |
|          |                      |                   | « c 1 > »           |             |                 |                 |
|          |                      |                   |                     |             |                 |                 |
| Güve     | enlik Bölgesi Tan    | ımları Yeni Kay   | ıt                  |             |                 |                 |
|          | •                    | -                 |                     |             |                 |                 |
| Güve     | nlik Bölgesi Tanımla | arı - Yeni Kayıt  |                     |             |                 | ×               |
|          |                      |                   |                     |             |                 |                 |
|          |                      | Makine Adi        | lan1-zone           |             |                 |                 |
|          |                      |                   |                     |             |                 |                 |
|          |                      | Adı               | LAN1-Zone           |             |                 |                 |
|          |                      |                   |                     |             |                 |                 |
|          | Vai                  | rsayılan Politika | İzinli              |             |                 |                 |
|          |                      | 2                 | 1211111             |             |                 | •               |
|          |                      | Asildama          |                     |             |                 |                 |
|          |                      | Açıklama          | LAN1-Zone           |             |                 |                 |
|          |                      |                   |                     |             |                 |                 |
|          |                      |                   |                     |             |                 |                 |
|          |                      |                   |                     |             |                 | _               |
|          |                      |                   |                     |             | Ø İptal         | 🖺 Kaydet        |
|          |                      |                   |                     |             |                 |                 |
|          |                      |                   |                     |             |                 |                 |
|          |                      |                   |                     |             | Ø İptal         | 🖺 Kaydet        |

# **Ethernet Atama**

Antikor'un üzerinde bulunan ethernetlerin ayarlarının yapıldığı bölümdür. Yerel Ağ (LAN), İnternete Çıkış (WAN), Sunucu Bölgesi (DMZ) ve PPPoE ayarları bu bölümden yapılır. Antikor'da lisans içeriğine göre birden çok LAN, WAN ve DMZ arayüzü eklenebilir.

### Sayfa Başı Kayıt Sayısı Durum 斗 Arayüz J† Hiz .↓† мти 1 IPv4 Adresi 🕴 Global NAT 🕴 Kull./Top. 🕴 Ethernet Adı 1 IPv6 Adresi Seçenekler İşlemler # WAN1 igb0 - Fiziksel 1500 10.2.1.45/24 🕼 Düzenle 👔 Sil Aktif Aktif LAN2 igb2 - Fiziksel autoselect 1500 1.1.1.100/24 0/254 Aktif LAN1 igb1 - Fiziksel autoselect 1500 192.168.33.100/24 10.2.1.45 0/254 NAT DHCPv4 Sunucusu Kayıt Al 3 Aktif LAN3 igb3 - Fiziksel autoselect 1500 192.168.100.1/24 10.2.1.45 0/241 NAT DHCPv4 Sunucusu

### ≪ c 1 → ≫

# LAN Ekle Yeni Kayıt

Ethernet Atama - LAN - Yeni Kayıt

| Durum                             | Aktif                 |   |                           | Oto       | matik IPv4 Al          |
|-----------------------------------|-----------------------|---|---------------------------|-----------|------------------------|
| Güvenlik<br>Bölgesi               | LAN1-Zone (lan1-zone) | ~ | IPv4 Adresi               | IPv4      | 172.28.0.1/24          |
| Arayüz                            | LAN1                  | ~ | DHCPv4<br>Havuzu Modu     | Tüm İs    | temcilere IP Dağıt 🛛 👻 |
| Ethernet Adı                      | em1                   | ~ | DHCPv4<br>Başlangıç       | IPv4      | 172.28.0.10            |
| Hız                               | autoselect            | ~ | DHCPv4 Bitiş              | IPv4      | 172.28.0.254           |
| MTU                               | 1500                  |   | DHCPv4 Ağ<br>Geçidi       | IPv4      | 172.28.0.1             |
| Web Arayüzü<br>Erişimi<br>Cluster | Aktif                 |   | DHCPv4 Relay<br>Adresi    | IPv4      |                        |
| Üyeliği                           | Pasif                 |   |                           |           |                        |
| Cluster<br>Ethernet Adı           |                       |   | Seçenekler                |           |                        |
| Açıklama                          | LAN1                  |   | MAC Eşleme                |           | ✓ Anti-Spoof           |
|                                   |                       |   | Kayıt Al<br>DHCPv6 Sunucu | su        | Anons Yap              |
| v6 Ayarları                       |                       |   | DHCPv6 Relay              |           | DHCPv4 Relay           |
|                                   | Otomatik IPv6 Al      |   | Managed Bayra             | <u>ğı</u> | Other Bayrağı          |
| EUI64                             | Pasif                 |   |                           |           |                        |
| IPv6 Adresi                       | IPv6 ffff::1/8        |   |                           |           |                        |
| DHCPv6<br>Başlangıç               | IPv6                  |   |                           |           |                        |
| DHCPv6 Bitiş                      | IPv6                  |   |                           |           |                        |
| DHCPv6 Relay<br>Adresi            | IPv6                  |   |                           |           |                        |
|                                   |                       |   |                           |           |                        |

# Cihazda log tutma ayarları

Logların, firewall üzerinde görüntülenmesi isteniyorsa sırasıyla, **Sistem Ayarları -> Log Ayarları** sayfasından logları **Cihazda tut** seçilir. Tüm logların cihazda tutulması isteniyorsa sayfanın en altında**Tümünü Seç**,

### cihazda tut olarak ayarlanır.

| Http(t) Sunucu Yönlendirme Logları                  | 🥝 Cihazda Tut 📄 Cihazda Tutma |
|-----------------------------------------------------|-------------------------------|
| Karadelik Servisi Logları                           | 🥝 Cihazda Tut 📄 Cihazda Tutma |
| SSH ve Konsol Oturum Loglari                        | 🥝 Cihazda Tut 📄 Cihazda Tutma |
| VPN - SSL VPN Loglari                               | 🥝 Cihazda Tut 🔷 Cihazda Tutma |
| VPN - PPTP / L2TP Loglari                           | 🥝 Cihazda Tut 🔷 Cihazda Tutma |
| RADIUS Loglari                                      | 🥝 Cihazda Tut 🔷 Cihazda Tutma |
| VPN - IPsec VPN Loglari                             | 🥝 Cihazda Tut 🔿 Cihazda Tutma |
| DHCP Olay Loglari                                   | 🥝 Cihazda Tut 🔿 Cihazda Tutma |
| Hotspot Loglari                                     | 🥝 Cihazda Tut 🔷 Cihazda Tutma |
| Cluster Loglari                                     | 🥝 Cihazda Tut 🗌 Cihazda Tutma |
| Web Filtreleme - İçerik ve Antivirüs Tarama Logları | 🥝 Cihazda Tut 📄 Cihazda Tutma |
| Antispam Logları                                    | 🥝 Cihazda Tut 📄 Cihazda Tutma |
| SSH Koruma Servisi Logları                          | 🥑 Cihazda Tut 📄 Cihazda Tutma |
| Web Filtreleme - Sayfa Yasakiama Logları            | 🥝 Cihazda Tut 🗌 Cihazda Tutma |
| Web Erişim Logları                                  | 🥑 Cihazda Tut 🗌 Cihazda Tutma |
| Web Oturum Loglari                                  | 🥑 Cihazda Tut 📄 Cihazda Tutma |
| Web Arayüzü Logları                                 | 🥑 Cihazda Tut 📄 Cihazda Tutma |
| Arayüze Erişimi Yasaklanan IPler                    | 🥝 Cihazda Tut 📄 Cihazda Tutma |
| SSH Denetimi Logları                                | 🥑 Cihazda Tut 🗌 Cihazda Tutma |
| Web Uygulama Güvenliği Logları                      | 🤡 Cihazda Tut 📄 Cihazda Tutma |
| AV, AppID, IPS, DoS Loglari                         | 🥑 cihazda Tut 📄 cihazda Tutma |
| DNS Filtreleme Logları                              | 🥑 Cihazda Tut 📄 Cihazda Tutma |
| PPP Loglari                                         | 🥑 Cihazda Tut 🗌 Cihazda Tutma |
| PPP Debug Loglari                                   | 🥝 Cihazda Tut 📄 Cihazda Tutma |
| Sanal Kablo Loglari                                 | 🥑 Cihazda Tut 🗌 Cihazda Tutma |
| Paket Filtreleme Loglari                            | 🥝 Cihazda Tut 🗌 Cihazda Tutma |
| Từ mùnũ Seç                                         | Cihazda Tut: 🔿 Cihazda Tutma  |
|                                                     |                               |
|                                                     | () kayoot                     |
|                                                     |                               |

# Web Filtreleme Profilleri

Sistemde 3 milyon 600 binin üzerinde site ön tanımlı kategorilerde gelmektedir. Bu kategorilere ek, manuel olarak da izinli ve engelli sayfalar tanımlanabilmektedir. HTTPS adresleri de bu bölümden yasaklanabilmektedir. (Facebook, Youtube vs.) Engelli adresler alanında eklenecek uzantılar da sistem tarafından yasaklanacaktır.

| Web F    | iltreleme Profi   | illeri                              |            |                     |                      |                                  |                               |
|----------|-------------------|-------------------------------------|------------|---------------------|----------------------|----------------------------------|-------------------------------|
| Ayarlar  |                   |                                     |            |                     |                      |                                  | *                             |
|          |                   | Dinamik Proxy Tünel Tespiti         | Devre Dışı |                     |                      |                                  |                               |
|          |                   | Engellenen Trafiği Logla            | Aktr       |                     |                      |                                  |                               |
|          |                   | İzinli Trafiği Logla                | Pasit      |                     |                      |                                  |                               |
|          |                   | Loglarda Uri Parametrelerini Kaydet | Pasit      |                     |                      |                                  |                               |
|          |                   |                                     |            | 🖹 Kaydet            |                      |                                  |                               |
|          |                   |                                     |            |                     |                      |                                  |                               |
| Web Filt | releme Profilleri |                                     |            |                     |                      |                                  | 3 Yenile + Ekle               |
| XLS      | CSV PDF           |                                     |            |                     | ⊞ Göster/Gizle →     | Sayfa Başı Kayıt Sayısı 25 Tamam | ▼ Filtrele 🖌 Filtreyi Temizle |
| #        | Durum             | Jh. Adı                             |            | 💷 Oluşturma Tarihi  | 11 Güncelleme Tarihi | 11 İşlemler                      |                               |
| 1        | Aktif             | Genel Web Filtreleme Politikası     |            | 31.10.2022 10:46:07 | 31.10.2022 10:46:07  | C 🕑 📋                            |                               |
|          |                   |                                     |            | « c 1 » »           |                      |                                  | Git                           |

Düzenle butonuna tıklayarak ilgili profildeki yapılandırmalar ayarlanır ve kaydet butonu ile tanımlar uygulanır.

| Web Filtreleme Profilleri - Kayıt Düzeltme |                                                                                                | Profiler |
|--------------------------------------------|------------------------------------------------------------------------------------------------|----------|
| Adı                                        | Genel Web Filtreleme Politikas                                                                 |          |
| Durum                                      |                                                                                                |          |
| İnceleme Yöntemi                           | Brong Tabanti Juliy Tabani                                                                     |          |
|                                            | Servis Ayartan                                                                                 |          |
|                                            | HTP X X V                                                                                      |          |
|                                            | HTTPS x x v v                                                                                  |          |
|                                            | Protokol Algúana                                                                               |          |
| IP Adresi ile Gidilen URL'Ieri Engelle     | run Antivirüs Taraması run İçerik Filtreleme run                                               |          |
| Varsayılan Erişim İzni                     | Varsaydan Tam Steler Serbent Varsaydan Tiom Steler Yazakh Kategordus Edilmeniş Steleri Engelia |          |
| Aktif Saat Dilimi                          |                                                                                                |          |
|                                            | Şəblorları düzenlerek için Zaman Dilimleri Sayfısanı Kullanabilirsiniz.                        |          |
| Yönlendirme Adresi                         | Varsaydan Yönlendirme Aettikarun varsaylan adresine yönlendirilecektir.                        |          |
|                                            | Et taylor.                                                                                     |          |
|                                            |                                                                                                |          |

| Kategoriler |                  |                 |                          |                |                                                                        |
|-------------|------------------|-----------------|--------------------------|----------------|------------------------------------------------------------------------|
| Tümünü Seç  |                  |                 |                          |                | Toplu İşlem Seçiniz Izin Ver Engelle                                   |
|             | Kategori Adı     |                 |                          | là Tùr         | 11 İşlemler                                                            |
|             | Agresif          |                 |                          | Ön Tanımlı     | Izin Ver Engelle                                                       |
|             | Alışveriş Yapmak |                 |                          | Ön Tanımlı     | Izin Ver Engelie                                                       |
|             | Alkol            |                 |                          | Ön Tanımlı     | Izin Ver Engelle                                                       |
|             | Anlık Mesajlaşma |                 |                          | Ön Tanımlı     | lzin Ver Engelle                                                       |
|             | Anonim Vpn       |                 |                          | Ön Tanımlı     | lzin Ver Engelle                                                       |
|             | Anti Spyware     |                 |                          | Ön Tanımlı     | Izin Ver Engelle                                                       |
|             | Araba            |                 |                          | Ön Tanımlı     | lzin Ver Engelle                                                       |
|             | Arama Motoriari  |                 |                          | Ön Tanımlı     | Izin Ver Engelle                                                       |
|             | Askeri           |                 |                          | Ön Tanımlı     | Izin Ver Enzelle                                                       |
| Adresler    |                  |                 |                          |                | C Yenile + Ekle                                                        |
| XLS CSV     | PDF              |                 |                          | ma             | Söster/Gizle 🗸 Sayfa Başı Kayıt Sayısı 10 Tamamı 🍸 Filtrele 🧪 Filtrele |
| # Du        | rum              | 11 Adres Durumu | 11 Filtreleme Türü       | 💷 Eşleşme Türü | 11 Ifade 11 Işlemler                                                   |
| 1 Akt       | ir -             | Engelli         | HTTP ve HTTPS Filtreleme | Alan Adı       | facebook.com                                                           |
|             |                  |                 |                          |                |                                                                        |

Web Filtreleme > Kategori Yönetimi sayfasında manuel olarak bir kategori oluşturulabilir ve Web Filtreleme Profilinde bu kategori izinli/engelli olarak kullanılabilir.

|                           | oriler Kullanıcı Tanımlı Kategoriler |                                               |                                                                                     |                                                                                                    |                                                       |
|---------------------------|--------------------------------------|-----------------------------------------------|-------------------------------------------------------------------------------------|----------------------------------------------------------------------------------------------------|-------------------------------------------------------|
|                           |                                      | 2 Yenite +                                    | Ekle                                                                                | Кара                                                                                                    | it Güncelle 🗘 Yenile                                  |
| i CSV PD                  | Œ Göster/Gizle ▼ Sayfa Başı Ka       | yıt Sayısı 25 Tamam T Filtrele Z Filtreyi Ten | nizle XLS CSV PDF 🖽 G                                                               | ister/Gizle 👻 Sayfa Başı Kayıt Sayısı 25 Tamar                                                                                                    | n <b>▼</b> Filtrele <b>√</b> Filtreyi                 |
| Kategor                   | ri Adı 🎄 İşlemler                    |                                               | # İfade 🕸 Eşleşme Türü                                                              | 11 Filtreleme Türü 11 İ                                                                                                    | şlemler                                               |
| Manuel I                  | Kategori 🛛 🖓 Du                      | cente 🗃 Sil                                   | 1 abc.com Alan Adı                                                                  | HTTP ve HTTPS Filtreleme                                                                                                    | 🕼 Dúzenle 🛛 📋 Sil                                     |
|                           | я с 1 э э                            |                                               | 2 facebook.com Alan Adı<br>Git                                                      | HTTP ve HTTPS Filtreleme                                                                                                    | 🕼 Düzenle 📋 Sil                                       |
|                           |                                      |                                               |                                                                                     | « c 1 » »                                                                                                    |                                                       |
|                           |                                      |                                               |                                                                                     |                                                                                                    |                                                       |
|                           |                                      |                                               |                                                                                     |                                                                                                    |                                                       |
| ler                       |                                      |                                               |                                                                                     |                                                                                                    |                                                       |
| nü Seç                    |                                      |                                               |                                                                                     | Toplu İşlem Seçiniz                                                                                                    | zin Ver Engelle                                       |
|                           | Kategori Adı                         |                                               | It Tür                                                                              | 14 İşlemler                                                                                                    |                                                       |
|                           | Manuel Kategori                      |                                               | Kullanıcı Tanımlı                                                                   | lzin Ver Engelle                                                                                                    |                                                       |
|                           | Siyaset                              |                                               | Ön Tanımlı                                                                          | lzin Ver Engelle                                                                                                    |                                                       |
|                           | Takı                                 |                                               | Ön Tanımlı                                                                          | lzin Ver Engelle                                                                                                    |                                                       |
|                           | Spam                                 |                                               | Ön Tanımlı                                                                          | Izin Ver Engelle                                                                                                    |                                                       |
|                           | Rødyo-Tv                             |                                               | Ön Tanımlı                                                                          | lzin Ver Engelle                                                                                                    |                                                       |
|                           |                                      |                                               | Ön Tanımlı                                                                          | Izin Ver Engelle                                                                                                    |                                                       |
|                           | Sigorta                              |                                               |                                                                                     |                                                                                                    |                                                       |
|                           | Blog                                 |                                               | Ön Tanımlı                                                                          | lzin Ver Engelle                                                                                                    |                                                       |
|                           | Blog<br>Tatil                        |                                               | Ön Tanımlı<br>Ön Tanımlı                                                            | lzin Ver Engelle                                                                                                    |                                                       |
|                           | Biog<br>Tatil<br>Reklamlar           |                                               | ( ôn Tanunh)<br>( ôn Tanunh)<br>( ôn Tanunh)                                        | Izin Ver Engelle Izin Ver Engelle Izin Ver Engelle Izin Ver Engelle                                                                                                    |                                                       |
|                           | Biog<br>Tatti<br>Reklamtar           |                                               | οn Tanmh<br>On Tanmh<br>όn Tanmh                                                    | Join Ver         Engelle           Join Ver         Engelle           Join Ver         Engelle                                                                                                    | C Yenile                                              |
| CSV PDF                   | Sigora<br>Bog<br>Tatil<br>Reklamlar  |                                               | 6n Tanmh<br>6n Tanmh<br>6n Tanmh                                                    | Ion Ver         Engelle           Ion Ver         Engelle           Ion Ver         Engelle           Ion Ver         Engelle           Styfe Bage Kayet Sayes         10         Tame                                                                                                    | C Yenile<br>m T Filtrele I Filtree                    |
| CSV PDF<br>Durum          | Biog<br>Tacil<br>Reklamlar           | .∏ Filtreleme Türü                            | Con Tanunh<br>Con Tanunh<br>Con Tanunh<br>Con Tanunh                                | Ion Ver         Engelle           Ion Ver         Engelle           Ion Ver         Engelle           Ion Ver         Engelle           Styfe Bag Koyst Sayst         10         Tende           II         Inde         1                                                                                                    | C Yonie<br>m Y Filoso V Filoso<br>i Işlemler          |
| CSV PDF<br>Durum<br>Aktif | Sigora Bog Tacil Reklamlar           | ☐ Filtreleme Türü<br>HTTP ve HTTPS Filtreleme | Con Tanenh<br>Con Tanenh<br>Con Tanenh<br>Con Tanenh<br>Li Eşleşme Türü<br>Alan Adı | Ion Ver         Engelle           Ion Ver         Engelle           Ion Ver         Engelle           Ion Ver         Engelle           Ion Ver         Engelle           Ion Ver         Engelle           Ion Ver         Engelle           Ion Ver         Engelle           Ion Ver         Engelle           Ion Ver         Engelle           Ion Ver         Engelle           Ion Toma         Ion Ion           Ion Engelle         Ion | C Yends<br>m ▼ Fibreis ✓ Fibrey<br>  Işlemter<br>(2 © |

# **DNS Ayarları**

DNS (Domain Name System), internet ortamında alan adından IP'ye, IP'den alan adına dönüşümlerini gerçekleştiren sistemdir. Sistemin kullandığı DNS bilgileridir. Yerel ağdaki bilgisayarlara da DHCP servisi üzerinden DNS bilgileri dağıtılır.

Antikor da DNS ayarı için sırasıyla Sistem Ayarları -> DNS Ayarları sayfasında ekle butonuna tıklanır.

| DNS Ayarı | · Yeni | Kayıt |
|-----------|--------|-------|
|-----------|--------|-------|

| Dns Adresi IPv4 8.8.8.8   Açıklama DNS Sunucusu     Øiptal E Kaydet     DS5 Ayarlan © 100     X5 GY P6 Sayta Baga Kayat Sayasi     Image: Transport                  | Adres Ailesi      | ● IPv4 ◯ IPv6 |                   |                                        |                                       |
|----------------------------------------------------------------------------------------------------|-------------------|---------------|-------------------|----------------------------------------|---------------------------------------|
| Açıklama DNS Sunucusu                                                                                                    | Dns Adresi        | IPv4 8.8.8.8  |                   |                                        |                                       |
| Oiptal       Kaydet         DNS Ayarları       © Yeale         X5       CSY       Por         Sayfa Başı Kayıt Sayar       Taman       Y Farete       ¥ Firrey Temah | Açıklama          | DNS Sunucusu  |                   |                                        |                                       |
| Øiptal          Kaydet           DNS Ayarlan                                                                                                    |                   |               |                   |                                        |                                       |
| NS Ayarları     CSV     PDF     ■Göster/IGüle •     Sayfa Başı Kayıt Sayısı     Tamum     ▼ Filtrele     ✓ Filtrele     ✓ Filtrele Temus                             |                   |               | 🖉 İptal 🖺 Kaydet  | l                                      |                                       |
| XLS CSV PDF                                                                                                    | DNS Ayarları      |               |                   |                                        | C Yenile + Ekie                       |
|                                                                                                    | XLS CSV PDF       |               | <b>m</b> q        | Göster/Gizle - Sayfa Başı Kayıt Sayısı | Tamam 🛛 🕇 Filtrele 🖌 Filtreyi Temizle |
| Sıra II Dıs Adresi II Açıklama II İşlemler                                                                                                    | Sıra 🥼 Dıs Adresi | 🕴 Açıklama    | ↓† İşlemler       |                                        |                                       |
| 0 8.8.8.8 DNS Sunucusu 🕼 DNS Sunucusu                                                                                                    | 0 8.8.8.8         | DNS Sunucusu  | 🕼 Düzenle 🛙 🛍 Sil | a 🛧 🔸                                  |                                       |
|                                                                                                    |                   |               | ε ε 1 3 a         |                                        | Git                                   |

# **DNS Filtreleme Profilleri**

Sistemde 3 milyon 600 binin üzerinde site ön tanımlı kategorilerde gelmektedir. Bu kategorilere ek, manuel olarak da izinli ve engelli sayfalar tanımlanabilmektedir

| DNS Fil    | treleme Profilleri |             |                |                   |                                                         |                           |
|------------|--------------------|-------------|----------------|-------------------|---------------------------------------------------------|---------------------------|
| DNS Filtre | leme Profilleri    |             |                |                   |                                                         | C Yenile + Ekle           |
| XLS C      | SV PDF             |             |                |                   | III Göster/Gizle ▼ Sayfa Başı Kayıt Sayısı 25 Tamam Y F | ltrele 🧳 Filtreyi Temizle |
|            | Adı                | Jh Açıklama | 11 Qtype Ayarı | 1 Qtype Seçililer | 11 İşlemler                                             |                           |
| 1          | Genel              |             | Pasif          |                   |                                                         |                           |
|            |                    |             | - « - (        | 1 2 2             |                                                         | GR                        |
|            |                    |             |                |                   |                                                         |                           |
|            |                    |             |                |                   |                                                         |                           |
|            |                    |             |                |                   |                                                         |                           |

Düzenle butonuna tıklayarak ilgili profildeki yapılandırmalar ayarlanır ve kaydet butonu ile tanımlar uygulanır.

| DNS Filtreleme Profille | ri - Kayıt Düzeltme |                                                                         |              | < Drother                                                                      |
|-------------------------|---------------------|-------------------------------------------------------------------------|--------------|--------------------------------------------------------------------------------|
|                         | Adı                 | Genel                                                                   |              |                                                                                |
|                         | Açıklama            |                                                                         |              |                                                                                |
|                         | Aktif Saat Dilimi   |                                                                         |              |                                                                                |
|                         |                     | Şablonları düzenlemek için Zaman Dilîmleri Sayfasını Kullanabilirsiniz. |              |                                                                                |
|                         | DNS Tünel Engelle   | Past Tünel Filtre Ayarlarını Özelleştir                                 |              |                                                                                |
|                         |                     |                                                                         | 🖺 Kaydet     |                                                                                |
| Kategoriler             |                     |                                                                         |              |                                                                                |
| Tümünü Seç              |                     |                                                                         |              | Toplu İştem Seçiniz Izin Ver Engelle                                           |
| #                       | Kategori Adı        |                                                                         | IL Tür       | 11 İşlemler                                                                    |
|                         | Agresif             |                                                                         | Ön Tanımlı   | lzin Ver Engelle                                                               |
|                         | Alışveriş Yapmak    |                                                                         | Ön Tanımlı   | lzin Ver Engelie                                                               |
|                         | Alkol               |                                                                         | On Tanumli   | lzin Ver Engelle                                                               |
|                         | Anlık Mesajlaşma    |                                                                         | Ön Tanımlı   | Izin Ver Engelle                                                               |
|                         | Anonim Vpn          |                                                                         | On Tanumli   | Izin Ver Engelle                                                               |
|                         | Anti Spyware        |                                                                         | Ön Tanımlı   | Izin Ver Engelle                                                               |
|                         | Araba               |                                                                         | Ön Tanımlı   | hin Ver Engelle                                                                |
|                         | Arama Motorlari     |                                                                         | Ön Tanımlı   | Izin Ver Engelle                                                               |
|                         | Askeri              |                                                                         | Ön Tanımlı   | bin Ver Enzelle                                                                |
| Adresler                |                     |                                                                         |              | CYenie +Elie                                                                   |
| XLS CSV PDF             |                     |                                                                         |              | Elicoter/Cicke → Sayfa Başı Kayıt Sayısı 10 Tamam T Filorele Z Filorely Temide |
| #                       | Adres Durumu        | 14                                                                      | ifade        | 11 İşlemler                                                                    |
| 1                       | Ingelli             |                                                                         | haberler.com |                                                                                |

Web Filtreleme > Kategori Yönetimi sayfasında manuel olarak bir kategori oluşturulabilir ve DNS Filtreleme Profilinde bu kategori izinli/engelli olarak kullanılabilir.

| Kategori Yönetin     | mi                              |                                              |                                     |                |                 |                            | ~                                     |
|----------------------|---------------------------------|----------------------------------------------|-------------------------------------|----------------|-----------------|----------------------------|---------------------------------------|
| Ön Tanımlı           | Kategoriler Kullanıcı           | Tanımlı Kategoriler                          |                                     |                |                 |                            |                                       |
|                      | 0                               |                                              | © Yenile + Ekle                     |                |                 |                            | Kapat Güncelle 🛱 Yenile 🕇 Ekle        |
| xis csv              |                                 | Göster/Gizle      Savfa Basi Kavit Savisi 25 | Tamam 📑 Filtrele 🏒 Filtrevi Temizle | XLS CSV PDF    | I Göster/Giz    | Savfa Basi Kavit Savisi 25 | Tamam T Filtrele 🖌 Filtrevi Temirle   |
| # К                  | Kategori Adı                    | la İşlemler                                  |                                     | # ifade        | 14 Eşleşme Türü | Filtreleme Türü            | 11 İşlemler                           |
| 1 M                  | Manuel Kategori                 | lçerik Listesi 🕼 Düzenle 📋 Sil               |                                     | 1 abc.com      | Alan Adı        | HTTP ve HTTPS Filtreleme   | Gr Düzenle                            |
|                      |                                 | 8 c 1 3 3                                    | Git                                 | 2 facebook.com | Alan Adı        | HTTP ve HTTPS Filtreleme   | 🖉 Düzenle 📄 Sil                       |
|                      |                                 |                                              |                                     |                | ď               | c 1 3 B                    | GR                                    |
|                      |                                 |                                              |                                     |                |                 |                            |                                       |
| Kategoriler          |                                 |                                              |                                     |                |                 |                            |                                       |
| Tümünü Seç           |                                 |                                              |                                     |                |                 | Toplu işlem Se             | çiniz Izin Ver Engelle                |
| #                    | Kategori Adı<br>Manuel Kategori |                                              |                                     | Li Tür         |                 | 11. İşlemler               |                                       |
|                      | Sivaset                         |                                              |                                     |                |                 | Izin Ver Engelle           |                                       |
|                      | Takı                            |                                              |                                     | Ön Tanımlı     |                 | Izin Ver Engelle           |                                       |
|                      | Sparm                           |                                              |                                     | Ön Tanunk      |                 | Izin Ver Engelle           |                                       |
|                      | Spann                           |                                              |                                     |                |                 | lzin Ver Engelle           |                                       |
|                      | Radyo-IV                        |                                              |                                     | On Tanimii     |                 | Izin Ver Engelle           |                                       |
|                      | Sigorta                         |                                              |                                     | Ön Tanımlı     |                 | Izin Ver Engelle           |                                       |
|                      | Blog                            |                                              |                                     | Ön Tanımlı     |                 | lzin Ver Engelle           |                                       |
|                      | Tatil                           |                                              |                                     | Ön Tanımlı     |                 | lzin Ver Engelle           |                                       |
|                      | Reklamlar                       |                                              |                                     | Ön Tanımlı     |                 | lzin.Ver Enzelle           | *                                     |
| Adresler             |                                 |                                              |                                     |                |                 |                            | 2 Yenile + Ekle                       |
| XLS CSV              | PDF                             |                                              |                                     |                | 📾 Göster/G      | Sayfa Başı Kayıt Sayısı 10 | Tamam 🛛 🕇 Filtrele 🖌 Filtreyi Temizle |
| #                    | Adres Durumu                    |                                              | 11 ifade                            |                |                 | 11 İşlemler                |                                       |
| 1                    | Engelli                         |                                              | haberl                              | ler.com        |                 |                            |                                       |
|                      |                                 |                                              |                                     | 0              |                 |                            | Gt                                    |
|                      |                                 |                                              |                                     |                |                 |                            |                                       |
|                      |                                 |                                              |                                     |                |                 |                            |                                       |
|                      |                                 |                                              |                                     |                |                 |                            |                                       |
| Copyright ePati © 21 | 2016 - 2022 antikor v2 NGFW Sta | iging - STAGING                              |                                     |                |                 |                            | antikor v2 NGFW Staging               |

# Uygulama Kontrolü Profilleri

Uygulama kontrolü için profillerin belirlendiği sayfadır. Yeni profil girmek için Ekle butonuna tıklanmalıdır ve kaydet butonuna basılır.

| Uygulama Kontrolü Prof       | illeri |                  |                     |                      |                                     |
|------------------------------|--------|------------------|---------------------|----------------------|-------------------------------------|
| Uygulama Kontrolü Profilleri |        |                  |                     |                      | C Yenile + Elde                     |
| XLS CSV PDF                  | li Adı | 11 Acidama       | 1° Oluctures Taribi |                      | 25 Tamam T Filtrele Filtreyi Temide |
|                              |        | ALT 10 1/01/11/0 | LUUSTUPITA LAPITU   |                      |                                     |
| * vurum                      | 48 AUI | at structure     |                     | 1) Guinceiner fannin | Gr                                  |

| Uygulama Kontrolü Pro | filleri - Kayıt Düzeltme     |                                             |            |                  |       | < Profiler |  |
|-----------------------|------------------------------|---------------------------------------------|------------|------------------|-------|------------|--|
|                       | Durum                        | Akar                                        |            |                  |       |            |  |
|                       | Adı                          | Uygulama Kontrolü Profili                   |            |                  |       |            |  |
|                       | İzinli Uygulamalar           | Select                                      |            |                  | ~     |            |  |
|                       | Engelli Uygulamalar          | Facebook x Twitter x Instagram x LinkedIn x |            |                  | x   ~ |            |  |
|                       | Bağlantı Limitli Uygulamalar | Select                                      |            |                  | ~     |            |  |
|                       | QoS Kuyruğu                  |                                             |            |                  |       |            |  |
|                       | Açıklama                     | Uygulama Kontrolü Profili                   |            |                  |       |            |  |
|                       |                              |                                             | 图 Kaydet   |                  |       |            |  |
|                       |                              |                                             |            |                  |       |            |  |
| Kategoriler           |                              |                                             |            |                  |       |            |  |
|                       | insunt messaging             |                                             | Of ramm    | Izin Ver Engelle | QoS   | ^          |  |
|                       | messaging queues             |                                             | Ön Tanımlı | Izin Ver Engelle | QoS   |            |  |
|                       | mobile application           |                                             | Ön Tanımlı | Izin Ver Engelle | QoS   |            |  |
|                       | multimedia (music/audio)     |                                             | Ön Tanımlı | Izin Ver Engelle | QoS   |            |  |
|                       | multimedia (other)           |                                             | Ön Tanımlı | Izin Ver Engelle | QoS   |            |  |
|                       | multimedia (TV/video)        |                                             | Ön Tanımlı | lzin Ver Engelle | QoS   |            |  |
|                       | network protocols/services   |                                             | Ön Tanımlı | lzin Ver Engelle | QoS   |            |  |
|                       | network utilities            |                                             | Ön Tanımlı | lzin Ver Engelle | QoS   |            |  |
|                       | news                         |                                             | Ön Tanımlı | Izin Ver Engelle | QoS   |            |  |
|                       | PACS                         |                                             | Ön Tanımlı | Izin Ver Engelle | QoS   |            |  |
|                       | peer to peer                 |                                             | Ön Tanımlı | Izin Ver Engelle | QoS   | -          |  |

Güvenlik Ayarları > Uygulama Kategori Yönetimi sayfasında manuel olarak bir kategori oluşturabilir ve Uygulama Kontrolü Profillerinde bu kategoriyi izinli/engelli olarak kullanabilirsiniz.

| Uygulama Kategori Yönetimi - Yeni Kay       | yıt ×                                    |                      |                                          |
|---------------------------------------------|------------------------------------------|----------------------|------------------------------------------|
| Kategori Adı AppID-Manuel                   |                                          |                      |                                          |
| Uygulama Adı 🛛 🗍 ANSA Notify ×              | 914CG × ACR-NEMA ×                       |                      |                                          |
| Uvrulana Kostrolů Profilieri - Kavt Dürelme | 🖉 İptal 🕒 Kaydet                         |                      |                                          |
|                                             |                                          |                      | ♥ Profiler                               |
| Durum                                       |                                          |                      |                                          |
| Uygu                                        | ulama Kontrolü Profili                   |                      |                                          |
| Izinli Uygulamalar Selec                    | ct                                       | ×                    |                                          |
| Engelli Uygulamalar                         | obook x Twitter x Instagram x LinkedIn x |                      |                                          |
| Bağlantı Limitli Uygulamalar Selec          | ct                                       | ×                    |                                          |
| QoS Kuyruğu                                 |                                          |                      |                                          |
| Aşıklama                                    | ulama Kontrolu Profili                   |                      |                                          |
| 70                                          | 🖹 Kaydet                                 |                      |                                          |
| Kategoriler                                 |                                          |                      |                                          |
| Tümünü Seç                                  |                                          |                      | Toplu İşlem Seçiniz Izin Ver Engelle Oos |
| # Kategori Adı                              | Là Tür                                   | 11 İşlemler          |                                          |
| ad portal                                   | [ . Ôn Tanımlı ]                         | Izin Ver Engelle QoS |                                          |
| anonymizer/proxy                            | Ön Tanımlı ]                             | Izin Ver Engelle QoS |                                          |
| AppID-Manuel                                | Kullanısı Tanımlı                        | lzin Ver Engelle QoS |                                          |
| browser plugin                              | Ôn Tanımlı                               | Izin Ver Engelle QoS |                                          |
| business                                    | Ön Tanımlı                               | lzin Ver Engelle QoS |                                          |
| collaboration                               | Ön Tanımlı                               | lzin Ver Engelle QoS |                                          |
| database                                    | On Tanımlı                               | Izin Ver Engelle QoS |                                          |
| download manager                            | On Tanımli                               | Izin Ver Engelle QoS | antikor v2 NGEW Staring                  |

# **IPS Profilleri**

IPS, saldırı tespit ve önleme sistemidir. İnternet trafiğinden geçen paketleri inceler ve imzaları ile eşleşen trafiği tespit edip loglayabilir ve engelleyebilir.

IPS Profilleri

| IPS Pr    | ofilleri |                       |                       |                        |                           |                     |                     |                                        |                                   |
|-----------|----------|-----------------------|-----------------------|------------------------|---------------------------|---------------------|---------------------|----------------------------------------|-----------------------------------|
| IPS Profi | lleri    |                       |                       |                        |                           |                     |                     |                                        | 2 Yenile + Ekle                   |
| XLS       | CSV PDF  |                       |                       |                        |                           |                     | <b>€</b> G          | Göster/Gizle - Sayfa Başı Kayıt Sayısı | 5 Tamam Tiltrele Filtreyi Temizle |
| ID ↓      | 1 Durum  | 11 Adı                | 1 Açıklama            | 🕴 Ön Tanımlı İmzalar 🕸 | Kullanıcı Tanımlı İmzalar | 🕴 Oluşturma Tarihi  | 🕸 Güncelleme Tarihi | 🕴 İşlemler                             |                                   |
| ю         | Aktif    | Balanced IPS Drop     | Balanced IPS Drop     | 8068                   | 0                         | 31.10.2022 10:46:07 | 21.11.2022 13:12:36 | 🕼 Düzenle 🔒 🔂 Ön Tanımlı İmzala        | Kullanıcı Tanımlı İmzalar         |
| 10        | Pasif    | Connectivity IPS Drop | Connectivity IPS Drop | 366                    | 0                         | 31.10.2022 10:46:08 | 21.11.2022 13:12:40 | 🕼 Düzenle 👔 Sil 🛛 Ön Tanımlı İmzala    | Kullanıcı Tanımlı İmzalar         |
| 10        | Pasif    | Max Detect IPS Drop   | Max Detect IPS Drop   | 32318                  | 0                         | 31.10.2022 10:46:08 | 21.11.2022 13:12:43 | 🕼 Düzenle 🚺 Sil 🛛 On Tanımlı İmzala    | Kullanıcı Tanımlı İmzalar         |
| 10        | Pasif    | Security IPS Drop     | Security IPS Drop     | 14747                  | 0                         | 31.10.2022 10:46:08 | 21.11.2022 13:12:47 | 🕼 Düzenle 🛛 📋 Sil 🛛 Ön Tanımlı İmzala  | Kullanıcı Tanımlı İmzalar         |
|           |          |                       |                       |                        | « c 1 > »                 |                     |                     |                                        | Git                               |

Aşağıdaki görüntüde kırmızı alan ile belirlenmiş Ön Tanımlı İmzalar butonuna tıklanıldığında, imzaların detayları ve imzalara özel "İşlemler" belirlenebilmektedir.

| D Ili Durum Il Adı Il Açıklama                                    | 🕴 Ön Tanımlı İmzalar                                   | l† Kullanıcı Tanımlı İmzalar 🕴 Oluşturma Tarihi 👫 Güne                                                                                 | telleme Tarihi 🛛 🕴 İşlemler                                                |
|-------------------------------------------------------------------|--------------------------------------------------------|----------------------------------------------------------------------------------------------------|----------------------------------------------------------------------------|
| Aktif Balanced IPS Drop Balanced IPS D                            | Drop 8068                                              | 0 31.10.2022 10:46:07 21.11                                                                                                    | L2022 13:12:36 🕼 Düzenle 📋 Si On Tanımlı İmzalar Kultanıcı Tanımlı İmzalar |
| 5 Bar (11 - 1                                                     |                                                        |                                                                                                    |                                                                            |
| s Profilieri                                                      |                                                        |                                                                                                    | 🗲 Geri Dön                                                                 |
| Filtreler                                                         |                                                        |                                                                                                    |                                                                            |
| Sınıf Tipi                                                        | CVE                                                    |                                                                                                    | Akış                                                                       |
| Seçiniz                                                           | ▼ Seçiniz                                              | *                                                                                                    | Seçiniz 👻                                                                  |
| İmza Durumu                                                       | Kategori                                               |                                                                                                    | MS Zafiyeti                                                                |
| Seçiniz                                                           | ▼ Seçiniz                                              | *                                                                                                    | Seçiniz 👻                                                                  |
| Platform                                                          | Politika                                               |                                                                                                    | Önem Derecesi                                                              |
| Seçiniz                                                           | ▼ Seçiniz                                              | *                                                                                                    | Seçiniz 🔻                                                                  |
| İmza Gösterimi                                                    |                                                        |                                                                                                    |                                                                            |
| × Devrede                                                         | ~                                                      |                                                                                                    |                                                                            |
|                                                                   |                                                        |                                                                                                    |                                                                            |
|                                                                   |                                                        |                                                                                                    |                                                                            |
|                                                                   |                                                        | Hitreien Oygula                                                                                                    |                                                                            |
|                                                                   |                                                        |                                                                                                    |                                                                            |
| Imzalar - 8655                                                    |                                                        |                                                                                                    |                                                                            |
| Tümünü Seç                                                        |                                                        |                                                                                                    | Toplu İşlem Seçiniz                                                        |
|                                                                   |                                                        |                                                                                                    | ····· · · ·                                                                |
| # İmza Adı                                                        | Li Etiketler                                           |                                                                                                    | 1î İşlemler                                                                |
| BROWSER-CHROME Google Chrome blink weba<br>use after free attempt | udio module Sınıf Tipi: attempter<br>Platform: Linux P | I-user CVE: CVE-2019-13720 Akış: to_client İmza Durumu: defaulı<br>olitika: balanced-ips=drop Politika: connectivity-ips=drop Politika | r-enabled Kategori: browser-chrome Engelie •                               |

Güvenlik Ayarları > IPS Kategori Yönetimi sayfasında manuel olarak bir kategori oluşturulabilir ve IPS Profilleri sayfasında bu kategoriyi izinli/engelli olarak kullanabiliriz.

| Kategoriler - Yeni Kay | ıt                    |                | 2                            | <                                                           |
|------------------------|-----------------------|----------------|------------------------------|-------------------------------------------------------------|
| Kaynak                 | Elle Veri Girişi      |                | *                            |                                                             |
| Kategori Adı           | Manuel IPS            |                |                              |                                                             |
|                        | Varsayılan kapalı imz | aları da getir |                              |                                                             |
|                        |                       | 0              | İptal 🛛 🖺 Kaydet             |                                                             |
| C Aktr manuel-ps mar   | nuel-lps 0            | 0 21.11.2022   | 15:49:12 21:11:2022 15:49:12 | 12 Duarela 👌 On Tarenta Insalar 🛛 Kalance Tarenta Insalar - |

| Filtreler                                                             |                             |
|-----------------------------------------------------------------------|-----------------------------|
| Kullanıc Tanımlı<br>× Manuel IPS × *<br>Inza Gösterimi<br>× Devrede * |                             |
|                                                                       | Sullance Taronik Manuel (P5 |
|                                                                       | Fitzvaleri Uygula           |
|                                                                       |                             |

# Güvenlik Kuralları

Ağdan çıkan paketlerin veya ağa gelen paketlerin izin veya engel kuralları oluşturulduğu alanlardır. Kuralların stateless sadece kaynak veya hedef adrese göre yazılabileceği gibi, statefull uçtan uca trafik inceleme yöntemiyle de yazılabilmektedir. Trafik incelemede syn, ack, fin gibi bayraklar da incelenebilmektedir. Kural için Hit Sayısı, Toplam Byte ve Geçerli State Sayısı da incelenebilmektedir. Ekle butonuna basıldıktan sonra, açılan pencerede işlemler gerçekleştirilir.

Antikor, ilk kurulumdan sonra **Güvenlik Duvarı Ayarlarında** Varsayılan Kural Engelli olarak gelecektir. Varsayılan Kural engelli olarak devam edilecekse, istemcilerin internete çıkabilmesi için güvenlik kuralı yazılması gerekecektir. Varsayılan kural izinli olarak ayarlanacaksa ek bir güvenlik kuralı yazmamıza ihtiyaç bulunmamaktadır.

| Güvenlik Politikası                 |                        |
|-------------------------------------|------------------------|
| Varsayılan Kural                    | 🗌 İzinli 🥏 Engelli     |
| Varsayılan Kuralı Logla             | 🗌 Açık 🥑 Kapalı        |
| Ağ Geçidi Saklama (Stealth) Modu    | 🗌 Açık 🥑 Kapalı        |
| Multicast Akış İzni                 | 🗌 Açık 🥪 Kapalı        |
| Anti-Spoof Modu                     | 🗌 Simetrik 🕑 Asimetrik |
| TCP Paketleri İçin İnceleme Yontemi | Keep State 🗸           |
| TCP Oturum Zaman Aşımı              | 3600 saniye            |
| UDP Oturum Zaman Aşımı              | 60 saniye              |
| ICMP Oturum Zaman Aşımı             | 20 saniye              |
| Diğer Oturum Zaman Aşımı            | 60 saniye              |

# Güvenlik Kuralları Paketleri

Kurulum sonrası, varsayılanda bir kural seti gelecektir. Kuralları bu set veya oluşturacağımız başka setler içerisinde yazabiliriz. Resimde örnek olarak bir kural seti oluşturulmuştur.

| Güvenlik    | Kuralları         |                 |                            |                          |                |                            |                                   |                          |             |
|-------------|-------------------|-----------------|----------------------------|--------------------------|----------------|----------------------------|-----------------------------------|--------------------------|-------------|
| Güvenlik Ku | ralları Paketleri |                 |                            |                          |                |                            |                                   | C Yenile                 | + Ekle      |
| XLS CSV     | PDF               |                 |                            |                          |                | fff Göste                  | rlGizle • Sayfa Başı Kayıt Sayısı | 25 Tamam ▼Fitzele ✔Fitze | eyi Temizle |
| Sira        | 🏦 Durum           | 11 Adı          | Kaynak Adres               | Hedef Adres              | Sanal Kablolar | 11 İşlemler                |                                   |                          |             |
| 1           | Aktif             | Ana Kural Seti  | [(Adet: 2)] 0.0.0.0/0] :/0 | (Adet: 2) 0.0.0.0/0 ::/0 |                | 🛛 Kurallar (0) 🧳 Kopyala 🕼 | Düzenle 💼 Sil 🛧 👻                 |                          |             |
| 2           |                   |                 |                            |                          |                |                            |                                   |                          |             |
|             | Pasif             | YedekKural Seti | (Adet: 2) 0.0.0.0/0 ::/0   | [(Adet:2)] 0.0.0.00 :::0 |                | 🛡 Kurallar (0) 🖓 Kopyala 🕼 | Düzenle 👔 Sil 🛧 👻                 |                          |             |
|             | Pasir             | Yedekkural Seti | [[Adet:2]] [0.0.0.09] []0] | (fefet:21) (888.69) (28) | 1.1            | 🗘 Kurallar (4) 🤌 Kogyala 🤅 | (Duzenie) 🌐 Sil 🛧 🖤               |                          | Git         |

# Güvenlik Kuralları Yeni Kayıt

Ana Kural Setinde **Kurallar** butonuna tıkladıktan sonra açılan sayfada **ekle** butonu ile yeni kural oluşturulur ve tanımlar uygulanır.

| Güvenlik Kuralları - Ye | eni Kayıt                         |                         |                      |         |                                                                                                    |       |                                 | 1               |
|-------------------------|-----------------------------------|-------------------------|----------------------|---------|----------------------------------------------------------------------------------------------------|-------|---------------------------------|-----------------|
| Genel Kurallar          |                                   | IP Kuralları            |                      |         | Güvenlik Profilieri                                                                                                    |       |                                 |                 |
| Grubu                   | GENELKURALLAR GRUBU               | Kaynak Güvenlik Bölgesi | Túmü x               | ×   ~   | DoS / Bağlantı Limitleme                                                                                                    | Pasif |                                 | ~               |
| Sira No                 |                                   | Kaynak Adres            | Listedekiler Hariç   |         | Web Filtreleme                                                                                                    | AME   | Genel Web Filtreleme Politikası | ~               |
| Durum                   | Addr                              | Rajhak Adica            | LAN1 ×               |         | Antivirus                                                                                                    | Pasif |                                 | ~               |
| İşlem                   | Engelle Reddet Izin Ver           | Hedef Güvenlik Bölgesi  | Tùmù x               | x   ~   | DNS Filtreleme                                                                                                    | Aktr  | Genel                           | ~               |
| Loglama                 | Aqu                               | Hedef Adres             | Listedekiler Hariç   |         | Uygulama Kontrolü                                                                                                    | AME   | Uygulama Kontrolü Profili       | ~               |
| Ağ Geçidi               | Varsayılan 🗸                      | Servisier               |                      |         | IPS                                                                                                    | AME   | Balanced IPS Drop               | ~               |
| Açıklama                | LAN1 İnternet Kuralı              | act that is             | HTTP x HTTPS x DNS x | ×   ~ + | SSH Denetimi                                                                                                    |       |                                 |                 |
| İnceleme<br>Yöntemi     | Addr                              | Zaman Dilimleri         | Seçiniz              |         | WAF                                                                                                    |       |                                 | *               |
|                         | STATEFULL                         |                         |                      |         | The second second s | Pasif |                                 | ~               |
| NAT                     |                                   |                         |                      |         |                                                                                                    |       |                                 |                 |
| Kapah                   | Ckiş Adresi NAT Havuzu Global NAT |                         |                      |         |                                                                                                    |       |                                 |                 |
|                         |                                   |                         |                      |         |                                                                                                    |       |                                 |                 |
|                         |                                   |                         |                      |         |                                                                                                    |       | _                               |                 |
|                         |                                   |                         |                      |         |                                                                                                    |       | 0                               | ptal 🖹 🖹 Kaydet |

### **Genel Kuralllar**

.

| ALAN                | AÇIKLAMA                                                                                                 |
|---------------------|----------------------------------------------------------------------------------------------------|
| Sıra No             | Kuralın sıra numarasını belirler veya kuralları aşağı yukarı taşıyarakta sıra numarası<br>düzenlenebilir |
| Durum               | Aktif ya da pasif olma durumu seçilir.                                                                   |
| İşlem               | İşlem türü seçilir.                                                                                      |
| Trafiği Logla       | Buton aktif edilirse loglar cihaz üzerinde tutulacaktır.                                                 |
| Ağ Geçidi           | Kural için ağ geçidi seçilir. Defaultta varsayılan ağ geçidini kullanır.                                 |
| Paket Yönü          | Kuralın hangi yönde çalışacağı seçilir.                                                                  |
| Açıklama            | Kuralların açıklamalarının yazıldığı bölümdür.                                                           |
| İnceleme<br>Yöntemi | Statefull veya stateless inceleme yöntemi seçilir.                                                       |

# NAT

| ALAN              | AÇIKLAMA                                                                                                    |
|-------------------|----------------------------------------------------------------------------------------------------|
| Kapal<br>ı        | Bu seçenekte istemciler NAT işlemi uygulanmayacaktır.                                                                                                    |
| Çıkış<br>Adres    | Bu seçenekte istemciler, internete doğru trafiği Firewall'un kullanmış olduğu WAN IP adresiyle yapacaktır.                                                                            |
| NAT<br>Havuz<br>u | Bu seçenekte istemciler, sistem yöneticisinin belirlemiş olduğu NAT havuzu ile internet trafiği yapacaktır. (NAT Havuzları sayfasına erişim için; NAT Yapılandırması - NAT Havuzları) |
| Globa<br>l NAT    | Bu seçenekte istemciler, Global NAT sayfasında tanımlanmış IP adresiyle internet trafiği yapacaktır. (Global NAT sayfasına erişim için; NAT Yapılandırması - Global NAT)              |

| ALAN                          | AÇIKLAMA                                                                                                    |
|-------------------------------|----------------------------------------------------------------------------------------------------|
| Kaynak<br>Güvenlik<br>Bölgesi | Kaynak IP adresi için güvenlik bölgesi seçimi yapılır.                                                                                                    |
| Kaynak Adres                  | Kuralın kapsanacağı kaynak IP adresleri yazılır. (Not: Listedikiler hariç butonuna tıklandığında Kaynak bölüme yazılan IP adresi hariç herkesi kapsayacaktır.) |
| Hedef<br>Güvenlik<br>Bölgesi  | Hedef Adres için güvenlik bölgesi seçimi yapılır.                                                                                                    |
| Hedef Adres                   | Kuralın kapsanacağı hedef IP adresi yazılır.(Not: Listedikiler hariç butonuna tıklandığında hedef bölüme yazılan IP adresi hariç herkesi kapsayacaktır.)       |
| Servisler                     | Kuralda izin verilecek protokoller seçilir. HTTP, HTTPS, DNS gibi.                                                                                             |

# Zaman Dilimleri

| ALAN           | AÇIKLAMA                                                                                                    |
|----------------|----------------------------------------------------------------------------------------------------|
| Saat<br>Dilimi | Bir hafta içerisinde hangi gün içerisinde ve gün içerisinde hangi saatte girilen güvenlik kuralının çalışacağı belirlenir. |

ePati Siber Güvenlik Teknolojileri A.Ş. Mersin Üniversitesi Çiftlikköy Kampüsü Teknopark İdari Binası Kat: 4 No: 411 Posta Kodu: 33343 Yenişehir / MERSİN

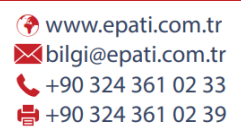

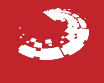